# KICKOFF 共通 利用者 ユーザーマニュアル

#### 第1.7版 2025年5月22日

公益財団法人 日本サッカー協会

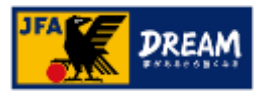

# 目次

| 1. | はじめに                                                                                                    | •••••                                   | 3                                            |
|----|----------------------------------------------------------------------------------------------------|-----------------------------------------|----------------------------------------------|
|    | 1−1. 推奨環境                                                                                                    |                                         | 4                                            |
|    | 1-2. セキュリティーについて                                                                                                    |                                         | 7                                            |
|    | 1-3.入力可能な文字について                                                                                                    |                                         | 8                                            |
|    | 1-4. KICKOFFログイン画面を表示する                                                                                                    |                                         | 9                                            |
|    | 1-5.利用規約とプライバシーポリシーを確認する                                                                                                    |                                         | 10                                           |
|    | 1-6.都道府県サッカー協会の連絡先を表示する                                                                                                    |                                         | 11                                           |
|    | 1-7. 共通操作について                                                                                                    |                                         | 12                                           |
|    |                                                                                                    |                                         |                                              |
| 2. | ログインとマイページ                                                                                                    |                                         | 13                                           |
| 2. | <b>ログインとマイページ</b><br>2-1. JFA IDの取得                                                                                                    | •••••                                   | 13<br>14                                     |
| 2. | <b>ログインとマイページ</b><br>2-1. JFA IDの取得<br>2-2. サイトへのログイン                                                                                                | ••••••                                  | 13<br>14<br>15                               |
| 2. | <b>ログインとマイページ</b><br>2-1. JFA IDの取得<br>2-2. サイトへのログイン<br>2-3. トップ画面とメニュー                                                                             | ••••••••••••••••••••••••••••••••••••••• | 13<br>14<br>15<br>16                         |
| 2. | <b>ログインとマイページ</b><br>2-1. JFA IDの取得<br>2-2. サイトへのログイン<br>2-3. トップ画面とメニュー<br>2-4. マイページ                                                               | ••••••••••••••••••••••••••••••••••••••• | 13<br>14<br>15<br>16<br>18                   |
| 2. | <b>ログインとマイページ</b><br>2-1. JFA IDの取得<br>2-2. サイトへのログイン<br>2-3. トップ画面とメニュー<br>2-4. マイページ<br>2-4-1. マイページについて                                           |                                         | <b>13</b><br>14<br>15<br>16<br>18<br>19      |
| 2. | <b>ログインとマイページ</b><br>2-1. JFA IDの取得<br>2-2. サイトへのログイン<br>2-3. トップ画面とメニュー<br>2-4. マイページ<br>2-4-1. マイページについて<br>2-4-2. JFA IDと資格情報の紐づけ                 |                                         | 13<br>14<br>15<br>16<br>18<br>19<br>20       |
| 2. | <b>ログインとマイページ</b><br>2-1. JFA IDの取得<br>2-2. サイトへのログイン<br>2-3. トップ画面とメニュー<br>2-4. マイページ<br>2-4-1. マイページについて<br>2-4-2. JFA IDと資格情報の紐づけ<br>2-4-3. 画像の登録 |                                         | 13<br>14<br>15<br>16<br>18<br>19<br>20<br>26 |

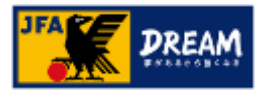

# 目次

3.

| 2-4-5. 電子登録証             | <br>28 |
|--------------------------|--------|
| 2-4-6.保有資格表示エリアについて      | <br>30 |
| 2-4-6-1. サッカーチーム・選手      | <br>30 |
| 2-4-6-2. フットサルチーム・選手     | <br>31 |
| 2-4-6-3. 指導者             | <br>32 |
| 2-4-6-4. 審判              | <br>35 |
| 2-4-6-5. マッチコミッショナー      | <br>36 |
| 2-4-7. 支払·配送状況確認         | <br>37 |
| 2-4-8 .支払·配送状況詳細確認       | <br>38 |
| 2-5. ログインIDやパスワードを忘れた場合  | <br>39 |
| 2-6. ログインIDやパスワードを変更する場合 | <br>39 |
| 2−7.注意事項                 | <br>40 |
| 共通画面の説明                  | <br>41 |
| 3-1.お支払い手続き画面            | <br>42 |

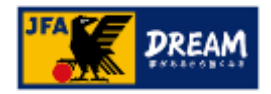

### 1. はじめに

- KICKOFFは、チーム/選手・審判・指導者・大会等に関する、登録や講習会受講等をインターネットを利用して行うシステムです。
- ■このマニュアルは、KICKOFFをはじめて利用される方を想定して記述しています。
- ■まずは、KICKOFFを利用するにあたっての推奨環境や共通事項等について説明します。

1-1. 推奨環境

- 1-2. セキュリティーについて
- 1-3.入力可能な文字について
- 1-4. KICKOFFログイン画面を表示する
- 1-5. 利用規約とプライバシーポリシーを確認する
- 1-6. 都道府県サッカー協会の連絡先を表示する
- 1-7. 共通操作について

■ KICKOFFの各システムの操作方法は、下記マニュアルに記載されています。

| $\triangleright$ | KICKOFF | 共通     | 利用者 | ユーザーマニュアル | ※本マニュアル |
|------------------|---------|--------|-----|-----------|---------|
| $\triangleright$ | KICKOFF | チーム・選手 | 利用者 | ユーザーマニュアル |         |
| $\triangleright$ | KICKOFF | 審判     | 利用者 | ユーザーマニュアル |         |
| $\triangleright$ | KICKOFF | 指導者    | 利用者 | ユーザーマニュアル |         |
| $\triangleright$ | KICKOFF | 大会     | 利用者 | ユーザーマニュアル |         |

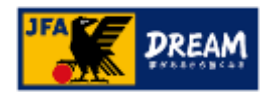

## 1. はじめに 1-1.推奨環境

#### 1-1. 推奨環境

JFA ID、及びKICKOFFシステムは以下環境での動作を想定してサービス提供を行っております。 下記OS・ブラウザ以外の環境から利用した場合、画面表示が崩れる、表示されないページがあるなどの問題が発生する可能性があります。

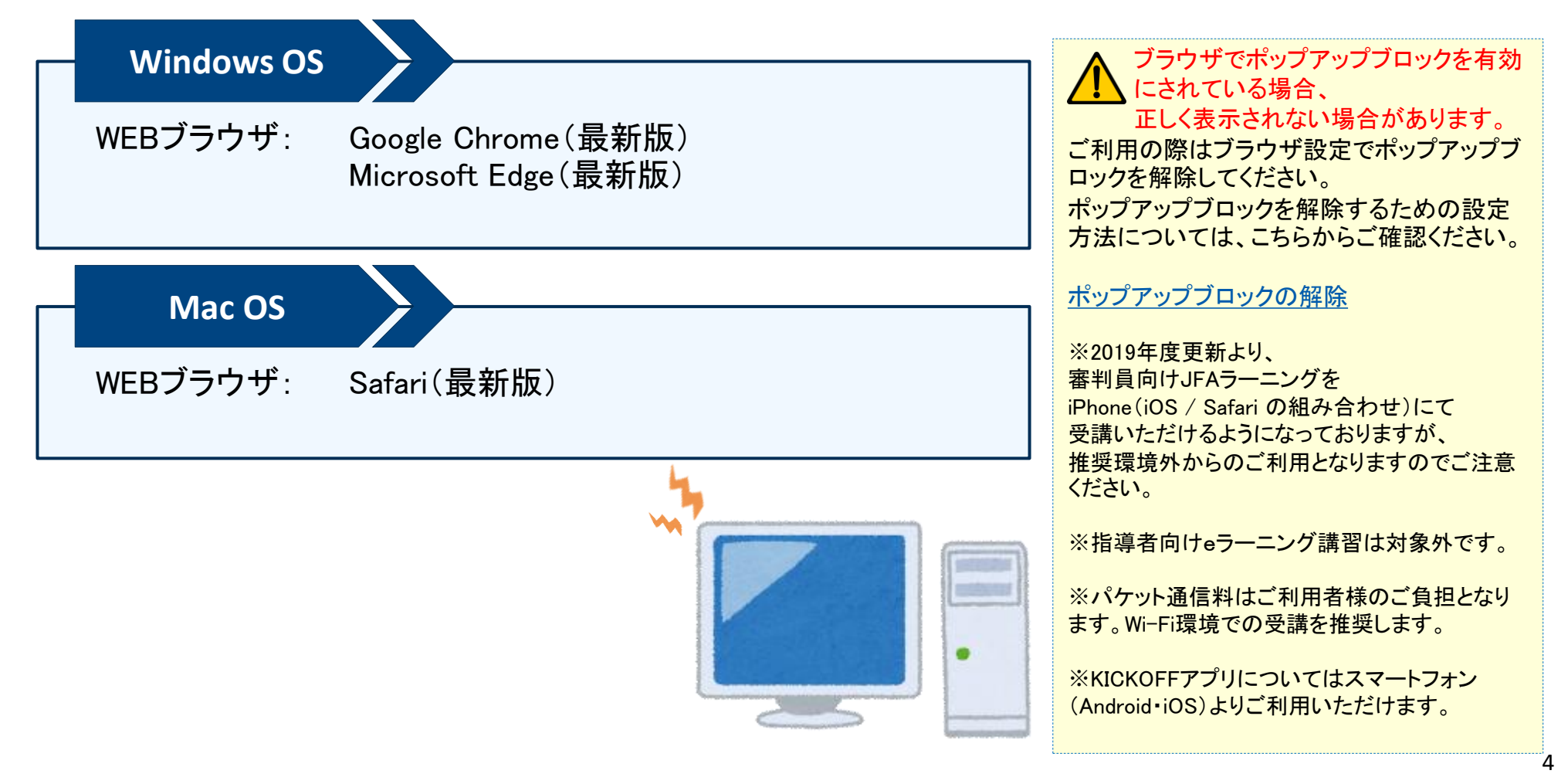

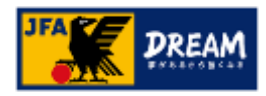

## 1. はじめに 1-1.推奨環境

●ブラウザーのポップアップブロック解除の設定をお願いします。

[Microsoft Edge]

① Edge で、ブラウザーの右上部 ② [設定] をクリック。 ③[Cookie とサイトのアクセス許可] をクリック。 ⑤[ブロック済み(推奨)] のスイッチをOFF。 (にある「・・・」をクリック。 ④ポップアップのアクセス許可をクリック

| <br>2₀ 2°= @                                                         | • ×                                                   | <b>設定</b> <ol> <li>         、設定の検索         </li> </ol>                                                                     | Cookie とサイトのアクセス許可     ()       ③ Cookie の管理     ① すべての Cookie を削除                                                                                                    |   |
|----------------------------------------------------------------------|-------------------------------------------------------|----------------------------------------------------------------------------------------------------|----------------------------------------------------------------------------------------------------|---|
| ③ 拡張機能 ⑦ ブラウザーのエッセンシャル                                               |                                                       | <ul> <li>         ・ ガロファイル         <ul> <li></li></ul></li></ul>                                                           | Cookie                                                                                                    |   |
| <ul> <li>         ・ 閲覧データを削除         ・         ・         ・</li></ul> | Ctrl+Shift+Delete<br>Ctrl+P<br>Ctrl+Shift+S<br>Ctrl+F | <ul> <li>公 外観</li> <li>□ Copilot とサイドバー</li> <li>□ スタート、ホーム、新しいタブページ</li> <li>② 共有、コビー、貼り付け</li> <li>③ 民定のグラウザー</li> </ul> | Cookie とサイトデータ<br>サイトとセッション間の離誌的なブラウジングを容易にするために、デバイスに Cookie とデータを保存する  サイトのアクセス許可  マーナがてのサイレ                                                                                                    |   |
| その他のツール 2<br>③ 設定<br>③ ヘルプとフィードバック                                   | ,<br>,                                                |                                                                                                    | <ul> <li>すべ(0)プ↑ト</li> <li>う</li> <li>設定         <ul> <li>Q 設定の検索</li> <li></li></ul> <li></li> <li></li></li></ul> | 5 |
| Microsoft Edge を閉じる                                                  |                                                       |                                                                                                    | <ul> <li>③ プロファイル</li> <li>プロック済み(推奨)</li> </ul>                                                                                                    |   |

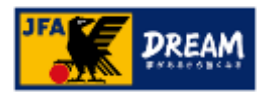

## 1. はじめに 1-1.推奨環境

#### 【 Chrome 】

Chromeの場合は、ポップアップがブロックされたタイミングでの解除設定の操作手順が少なく容易です。 以下にその手順を説明します。

「ポップアップがブロックされました」のメッセージが表示されたら、以下の手順で解除設定をお願いします。

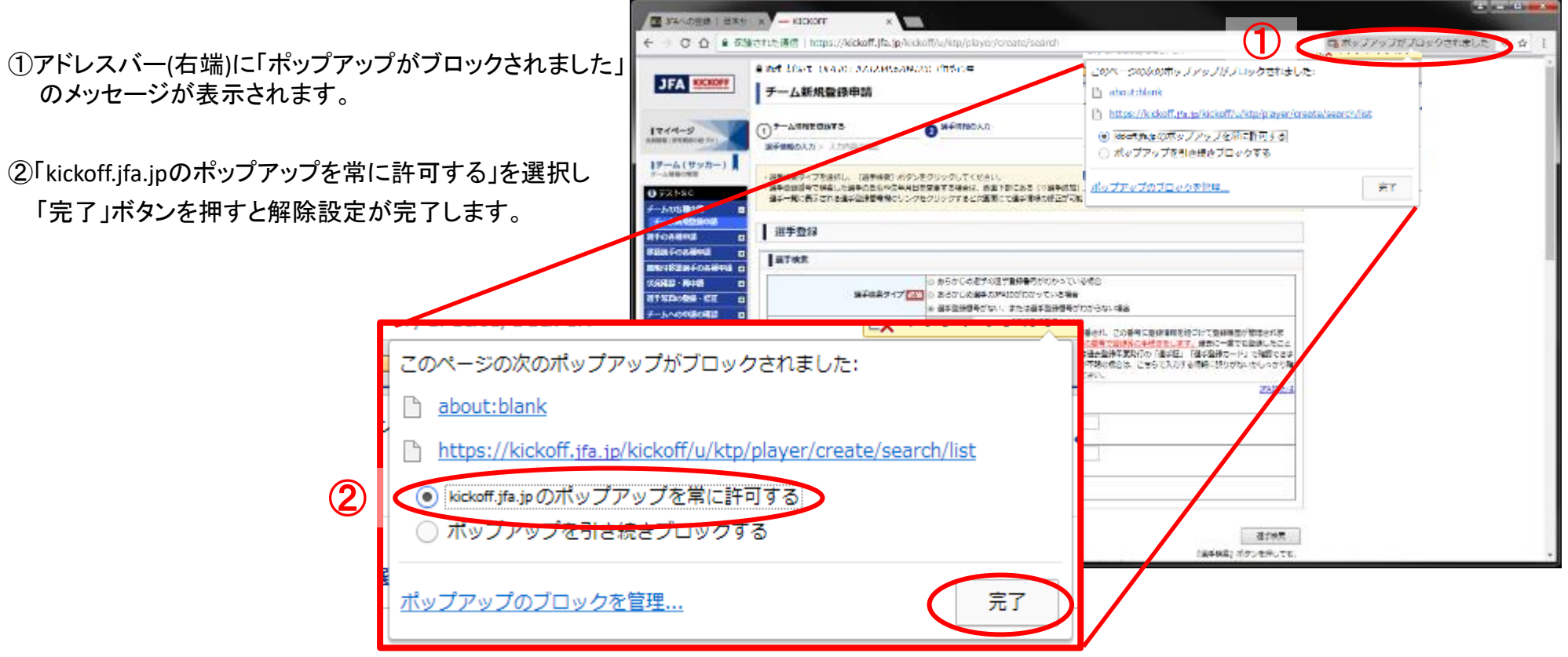

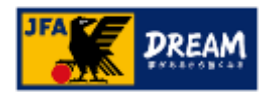

## 1. はじめに 1-2. セキュリティーについて

#### 1-2. セキュリティー1について

- KICKOFFでは、個人情報を『SSL<sup>2</sup>』により保護しております。
- ●セキュリティー機能に対応したブラウザーを使用されることで、「住所」や「電話番号」等の個人情報を自動的に暗号化して送受信することができます。
- 万が一、第三者がデータを傍受した場合でも、内容が盗み取られる心配はありません。

<sup>1</sup> 許可されていない第三者からコンピューター内のデータや各種ネットワーク資源等を守ること。 <sup>2</sup> インターネットで、情報を暗号化して通信するセキュリティー機能のひとつ。

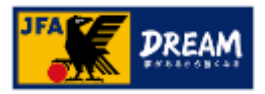

## 1. はじめに 1-3.入力可能な文字について

#### 1-3. 入力可能な文字について

KICKOFFで入力可能な文字は以下のとおりです。

#### ● 半角文字

- 数字(0~9)、英字(A~Z、a~z)、カタカナ文字、空白文字
- 以下の記号文字

| ! | " | # | \$ | % | & | , | ( | ) | * | + | , | - | • | / | : |
|---|---|---|----|---|---|---|---|---|---|---|---|---|---|---|---|
| ; | < | = | >  | ? | @ | [ | ¥ | ] | ^ | - | • | { |   | } | ~ |

#### ● 全角文字

- 数字(0~9)、英字(A~Z、a~z)、ひらがな文字、カタカナ文字、空白文字
- 漢字は、第1水準漢字、第2水準漢字、第3水準漢字、第4水準漢字が入力可能です。
- ローマ数字(I~XII)
- 以下の記号文字

| ! | v | # | \$ | %  | & | T | ( | ) | * | + | , | I | • | / | : |
|---|---|---|----|----|---|---|---|---|---|---|---|---|---|---|---|
| ; | < | Π | <  | •• | 8 | [ | / | ] | < |   | , | { | - | } | ~ |
| ¥ | • | 0 | Г  | Γ  |   |   |   |   |   |   |   |   |   |   |   |

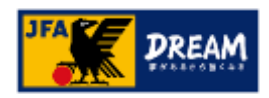

# はじめに 1-4. KICKOFFログイン画面を表示する

①JFA公式サイト(<u>https://www.jfa.jp/</u>)にアクセスし、右上の「JFAへの登録」をクリックします。

|                  | EN EN |
|------------------|-------|
| 代表 見る する 開わる JFA |       |
| JFAへの登録          |       |
|                  |       |
|                  |       |

②JFAへの登録画面で表示される「JFA KICKOFF」をクリックします。

③JFA IDログイン画面が表示されます。

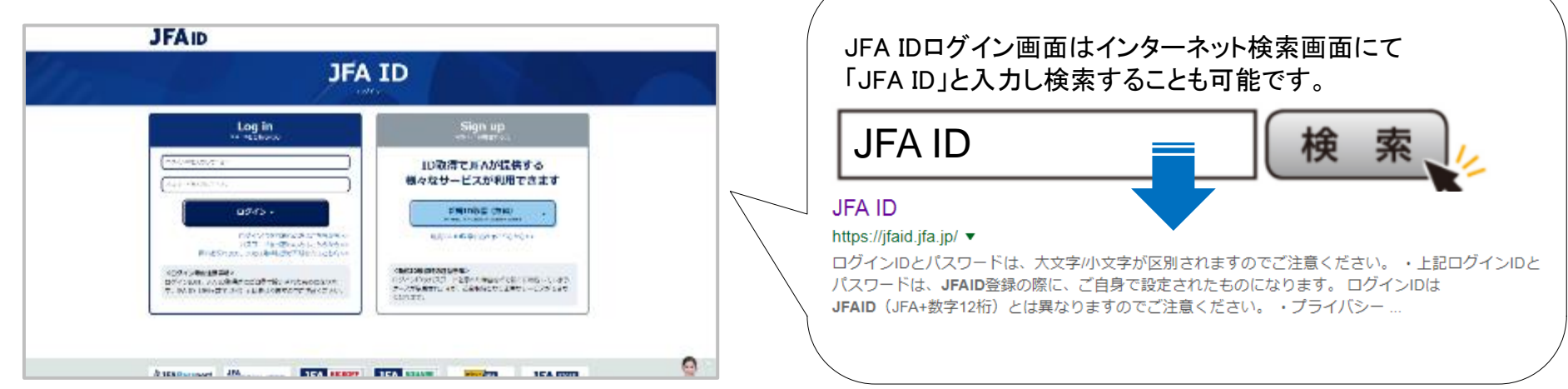

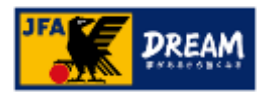

# はじめに 1-5.利用規約とプライバシーポリシーを確認する

■ KICKOFFを利用する前に、利用規約およびプライバシーポリシーを確認します。

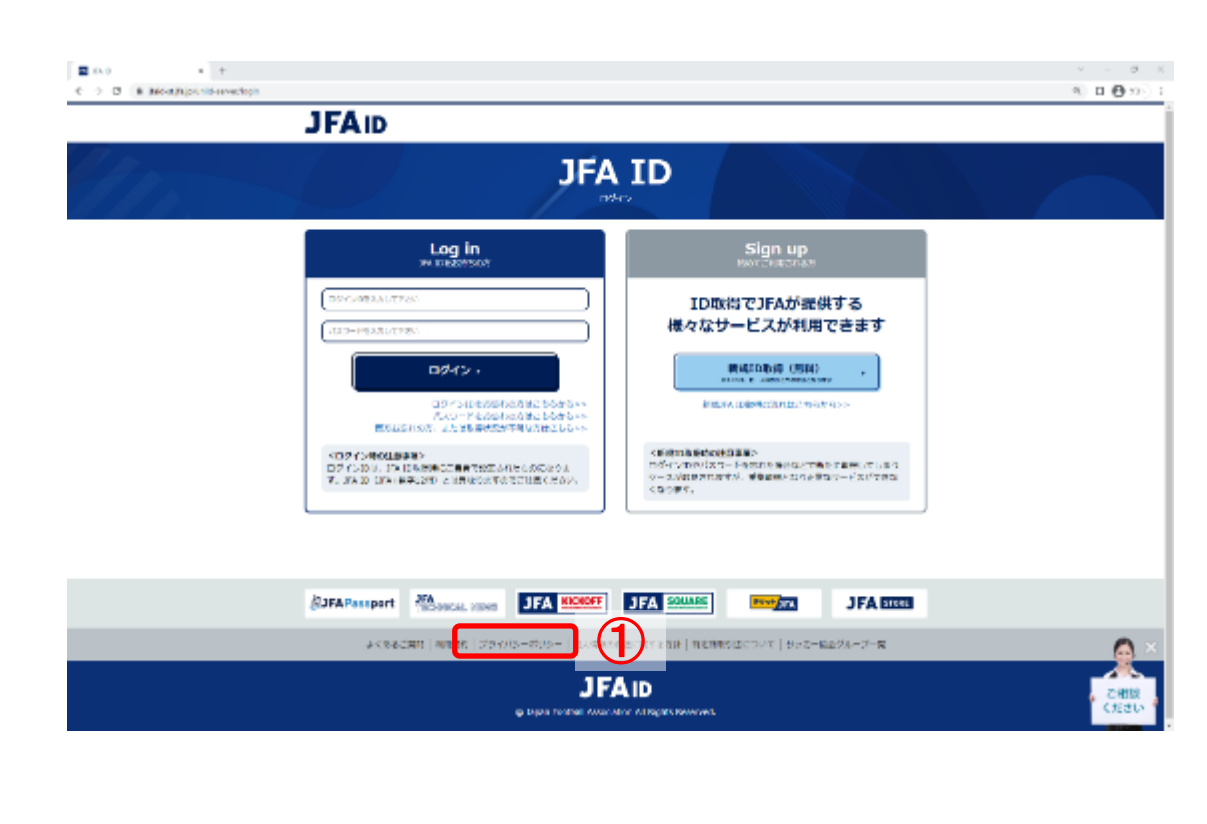

#### 画面説明

KICKOFFログイン画面 KICKOFFヘログインする画面です。

#### 重要ポイント

 

 ・画面下部の「利用規約」を押すと、「JFA ID及 びKICKOFFシステムの利用規約」がウインドウ 表示されます。
 また、「プライバシーポリシー」を押すと、「情報 管理及びプライバシーポリシー」がウインドウ 表示されます。

記載の内容を確認してください。

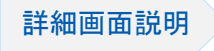

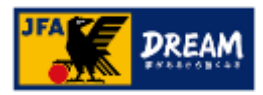

# はじめに 1-6. 都道府県サッカー協会の連絡先を表示する

■ 都道府県サッカー協会の連絡先を表示するには、KICKOFFログイン画 面の以下からサッカー協会グループー覧を確認します。

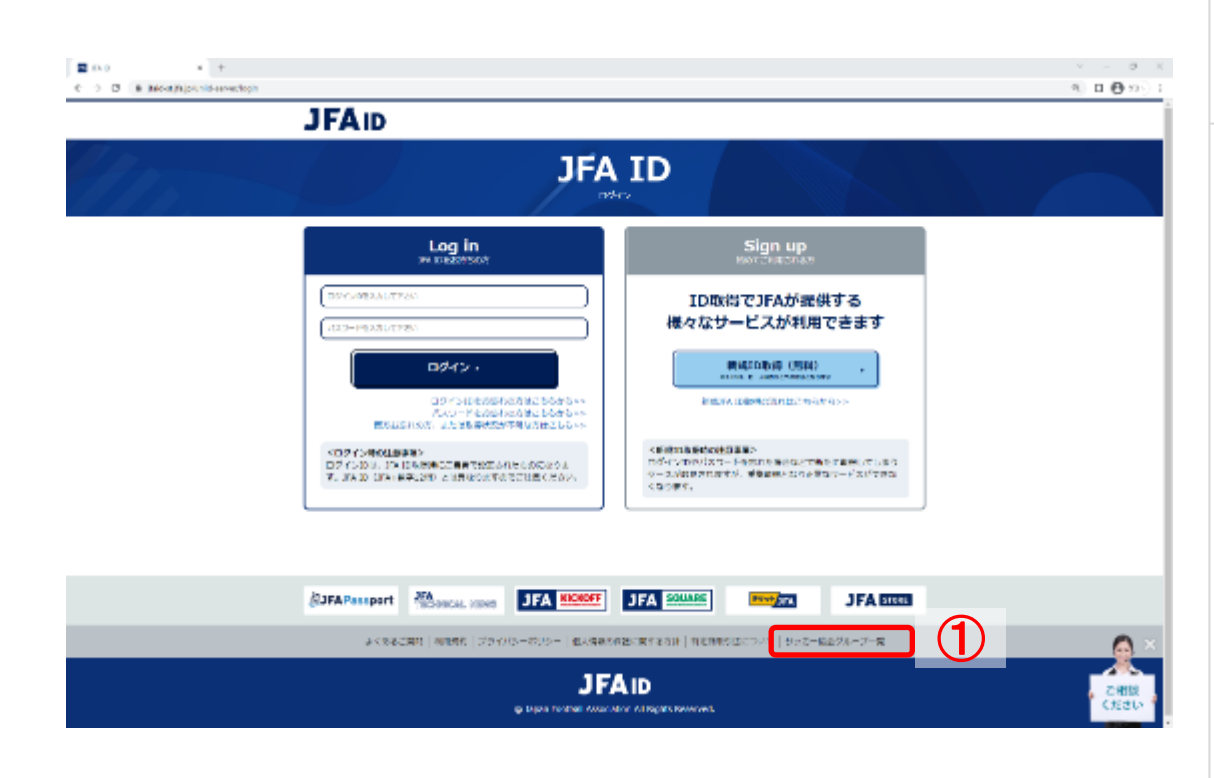

#### 画面説明

KICKOFFログイン画面 KICKOFFヘログインする画面です。

#### 重要ポイント

 
 ① 画面下部の「サッカー協会グループー覧」を 押すと、都道府県サッカー協会の連絡先がウ インドウ表示されます。

該当の都道府県サッカー協会の情報を確認し てください。

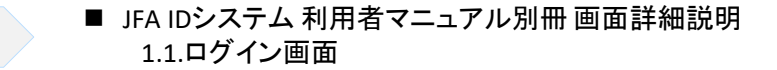

詳細画面説明

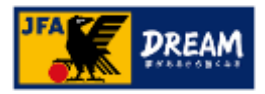

## 1. はじめに 1-7. 共通操作について

#### 1-7. 共通操作について

- ●システム画面右上に共通のリンクボタンがあります。
  - ・「ヘルプ」 : ヘルプを表示します。
  - ・「よくあるご質問」:よくあるご質問を表示します。
  - ・「ログアウト」 : KICKOFFを終了します。

#### KICKOFFトップ画面(ログイン後)

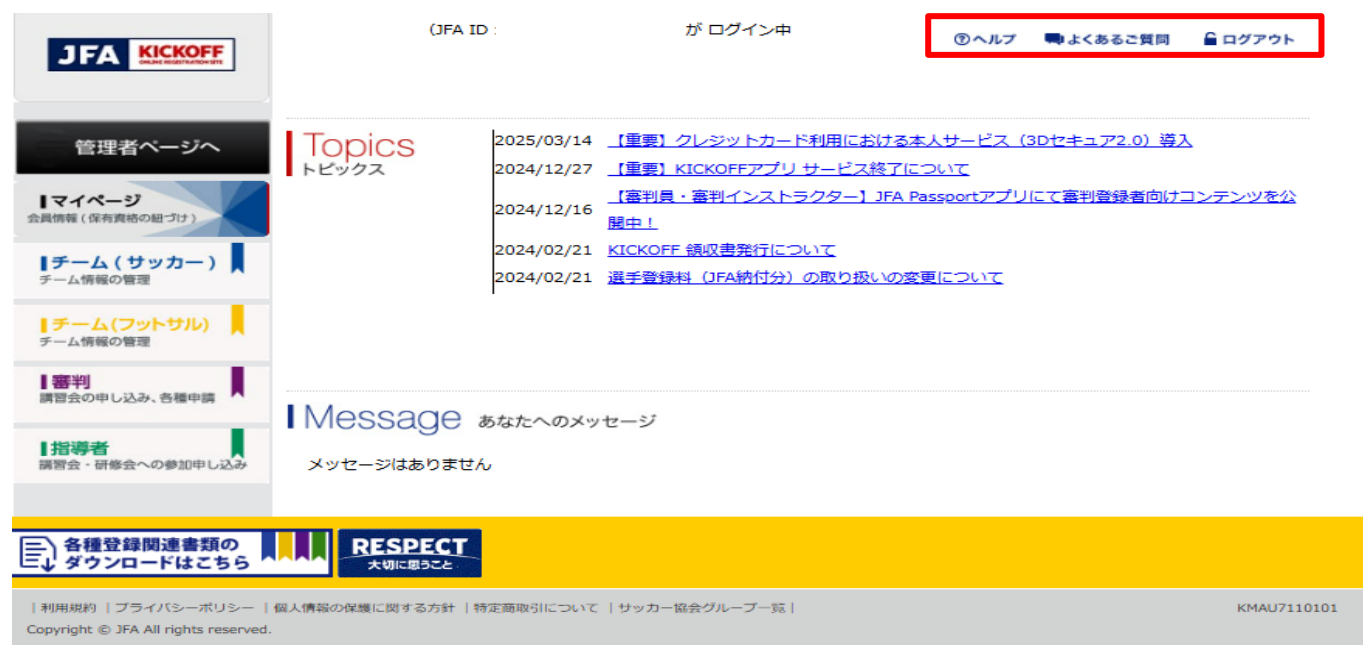

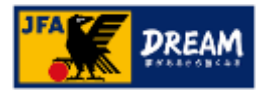

### 2. ログインとマイページ

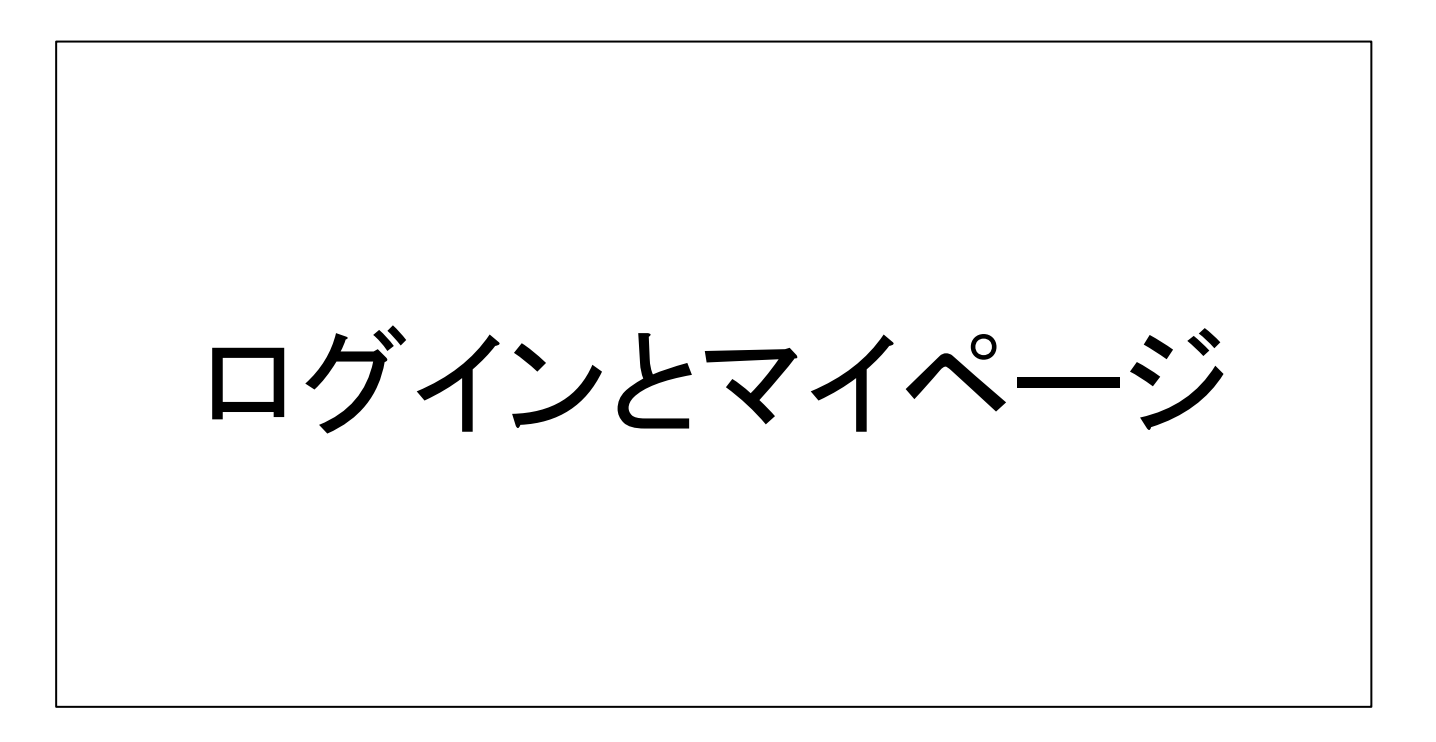

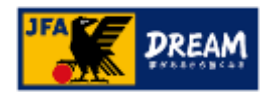

# ログインとマイページ 2-1. JFA IDの取得

■ KICKOFFを利用するためには「JFA ID」の取得が必要です。

- ■「JFA ID」とは、名前、Eメールアドレス等を登録することで取得できる、JFAが発行するIDです。
- 旧KICKOFFでは、各カテゴリー毎にそれぞれの登録番号とパスワードでログインしていましたが、「JFA ID」 を使用するKICKOFFでは、「JFA ID」で設定した一つのログインIDとパスワードですべてのカテゴリーにログ インできます。

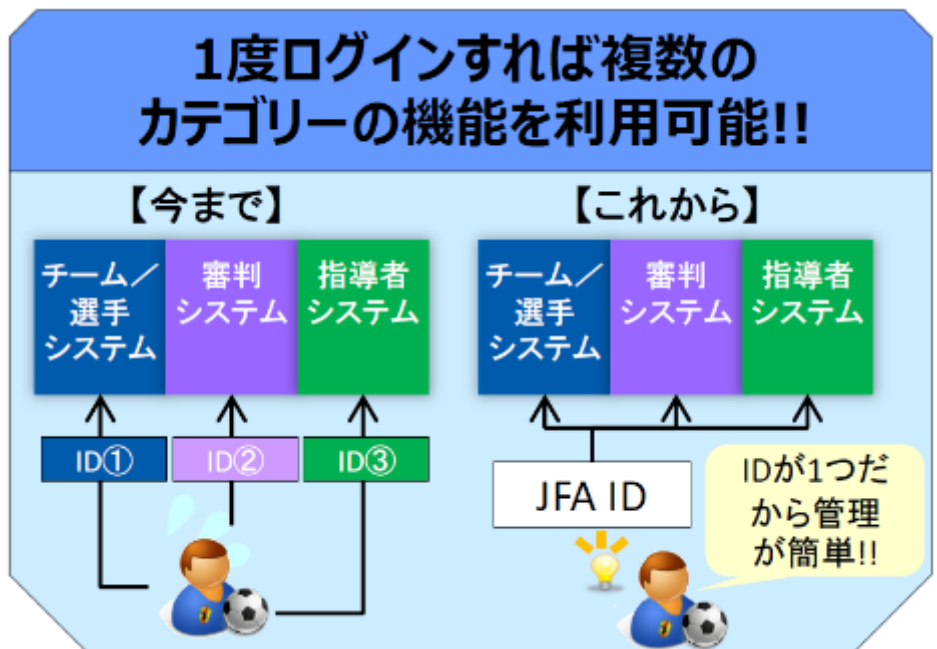

■「JFA ID」の取得方法は、「JFA ID利用者ユーザーマニュアル」を参照してください。

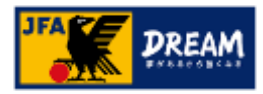

# 2. ログインとマイページ 2-2. サイトへのログイン

#### ■ KICKOFFへログインします。

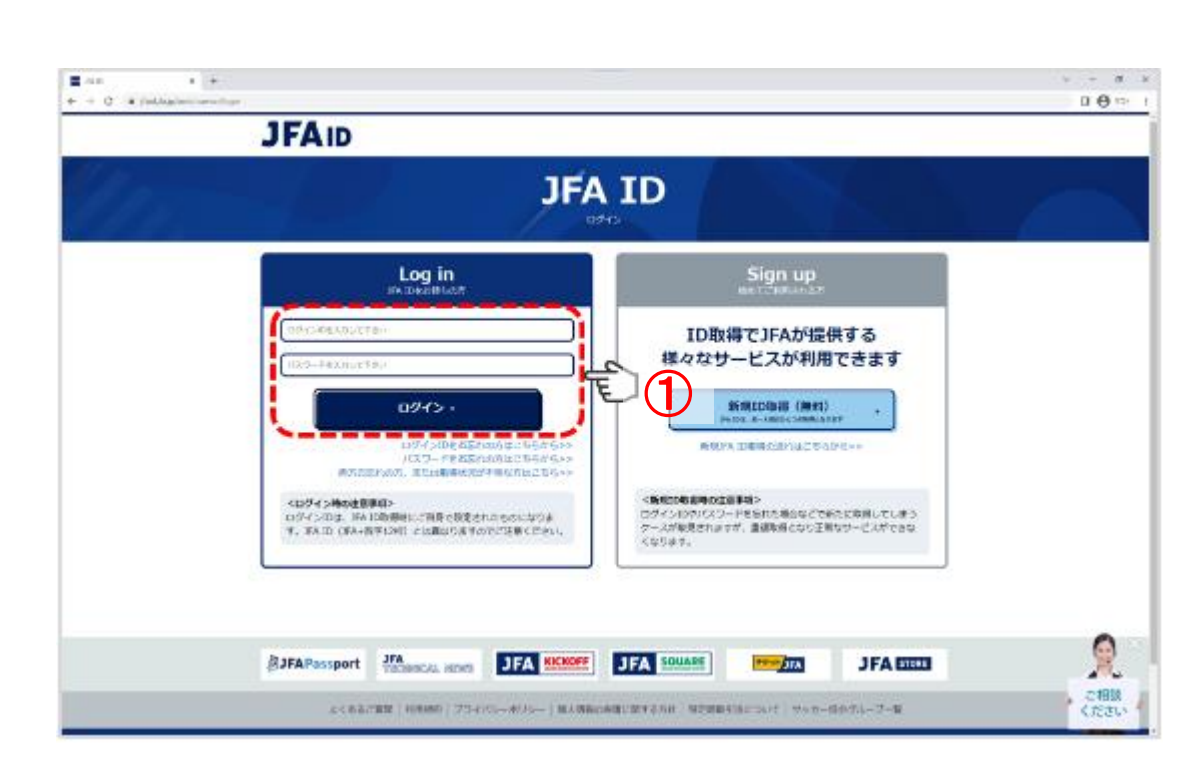

#### 画面説明

KICKOFFログイン画面 KICKOFFヘログインする画面です。

#### 重要ポイント

 ログインIDとパスワードを入力し、「ログイン」 ボタンを押します。

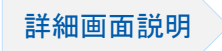

#### ■ JFA IDシステム 利用者マニュアル別冊 画面詳細説明 1.1.ログイン画面

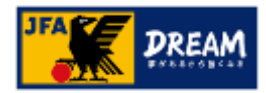

# ログインとマイページ 2-3.トップ画面とメニュー

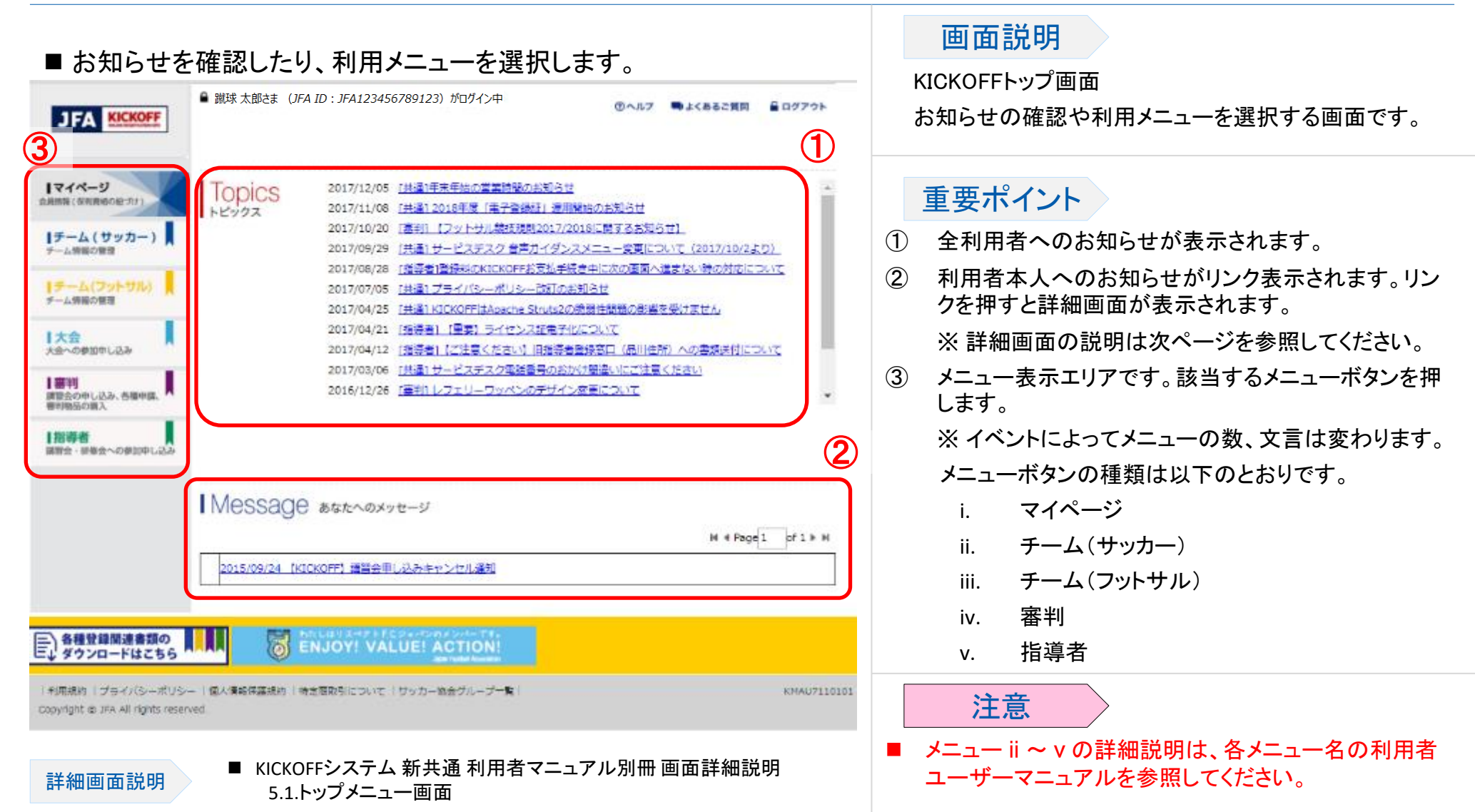

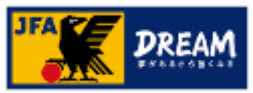

# ログインとマイページ 2-3. トップ画面とメニュー ~「Message あなたへのメッセージ」の確認~

#### 利用者本人へのお知らせの詳細を確認します。

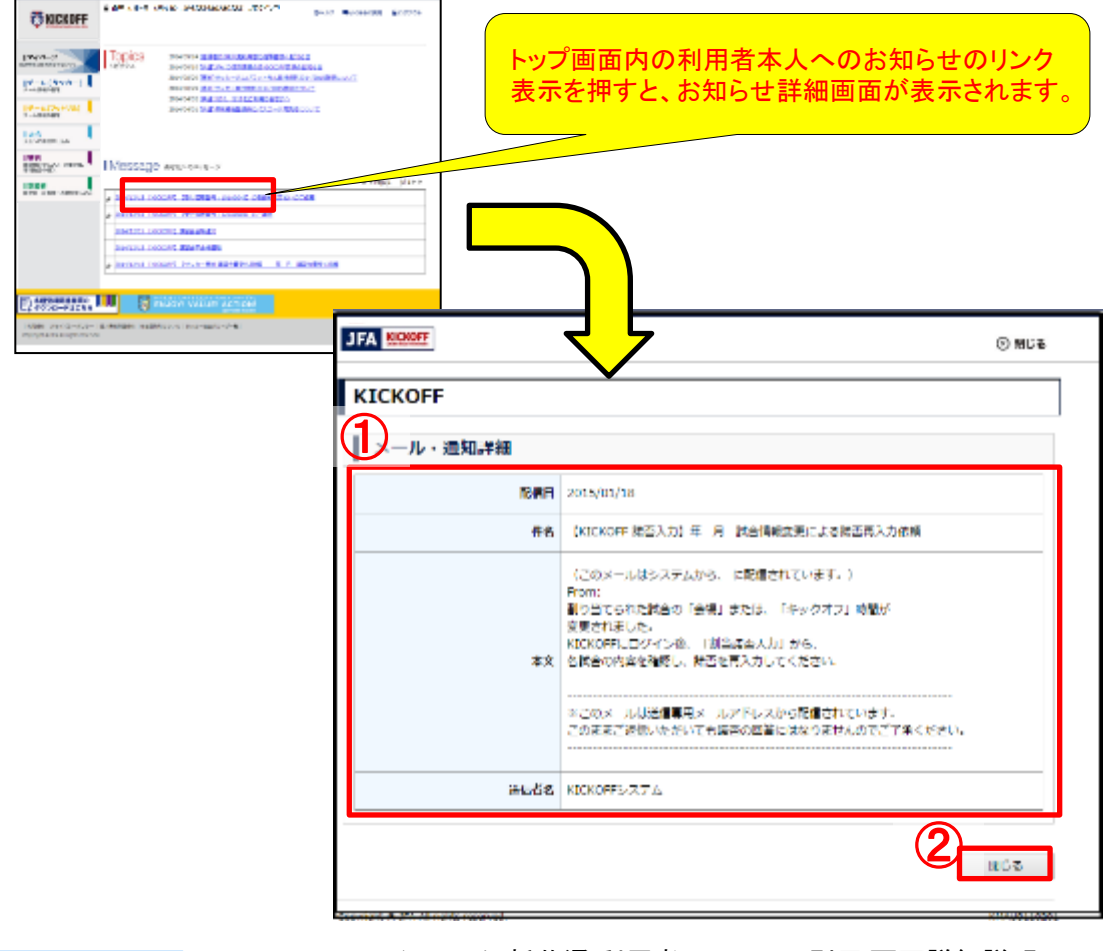

#### 画面説明

メール・通知詳細画面 利用者本人へのお知らせ詳細画面です。

#### 重要ポイント

トップ画面内の利用者本人へのお知らせのリンク表示を押すと、お知らせ詳細画面が表示されます。

- ① お知らせの詳細内容を表示するエリアです。
- この画面を閉じる場合は「閉じる」ボタンを 押します。

詳細画面説明

KICKOFFシステム新共通利用者マニュアル別冊 画面詳細説明 6.2.メール・通知詳細画面

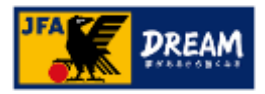

## 2. ログインとマイページ 2-4. マイページ

#### 2-4. マイページ

- ●マイページでは、利用者本人の登録情報の確認および変更等が行えます。
- ●マイページでは、以下のことができます。
  - ・ 個人情報の確認および変更
  - ・ 登録証(審判証、監督証)等で使用する画像のアップロード
  - ・ 支払・配送状況の確認
  - ・ JFA IDと保有資格の紐付け
  - ・保有資格情報の表示

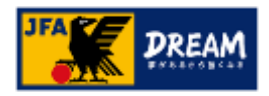

2. ログインとマイページ 2-4. マイページ 2-4-1. マイページについて

| ■ 利用する内容に該当するボタンを押しま                                                                                                    | す。                                                                                                    |                                                                                                    |
|----------------------------------------------------------------------------------------------------|----------------------------------------------------------------------------------------------------|----------------------------------------------------------------------------------------------------|
| ● N球大派法ま (#A #D : #A123456/89123) がログイン中<br>マイページ                                                                                                    | ③ヘルプ ■よくあるご質問 量ログアウト                                                                                   | マイページ画面<br>利用者本人の登録情報の確認および変更を<br>行う画面です。                                                                               |
|                                                                                                    | 「                                                                                                    | <ul> <li>重要ポイント</li> <li>① JFA IDと保有資格を紐付けする場合は「保<br/>有資格登録」ボタンを押します。</li> </ul>                                        |
| 1部刊<br>開始のかし込み、分類が除く、<br>新作用を立め新え、<br>目指導音<br>副報告・記録音への教知中し込み     JFAID: JFA123456789123<br>呈本情報構集<br>文払・配送状況確認     2014年度 論手<br>F C日本       2014年度 論手<br>F C日本       2014年度 論手<br>F C日本       2014年度 論手<br>F C日本 | チーム登録番号     00000001       所配     東京部サッカー協会       チーム名     FC日本       種別     第2種                       | ② 保有資格の表示エリアです。保有資格が複数ある場合は横タブ表示されます。                                                                                   |
|                                                                                                    | 選手登録員号     D000000001       登録区分     アマチュア       有効規制     2012/03/31~2016/03/31       選手電歴一覧     登録疑出力 | <ul> <li>③ 以下のボタンの配置エリアです。利用するボタンを押します。</li> <li>i. 本人写真を登録/変更する</li> <li>ii. 基本情報変更</li> <li>iii. 支払・配送状況確認</li> </ul> |

面面説明

KICKOFFシステム 新共通 利用者マニュアル別冊 画面詳細説明
 7.1.マイページ画面

詳細画面説明

# ログインとマイページ 2-4. マイページ 2-4-2. JFA IDと保有資格情報の紐づけ

■既に審判資格や指導者資格等の資格をお持ちの方は、取得した「JFA ID」と資格情報の紐づけが必要です。

●「JFA ID」取得の詳細な説明は、「JFA ID利用者ユーザーマニュアル」を参照してください。

■取得した「JFA ID」と保有資格情報の紐付けは、以下の流れで実施します。

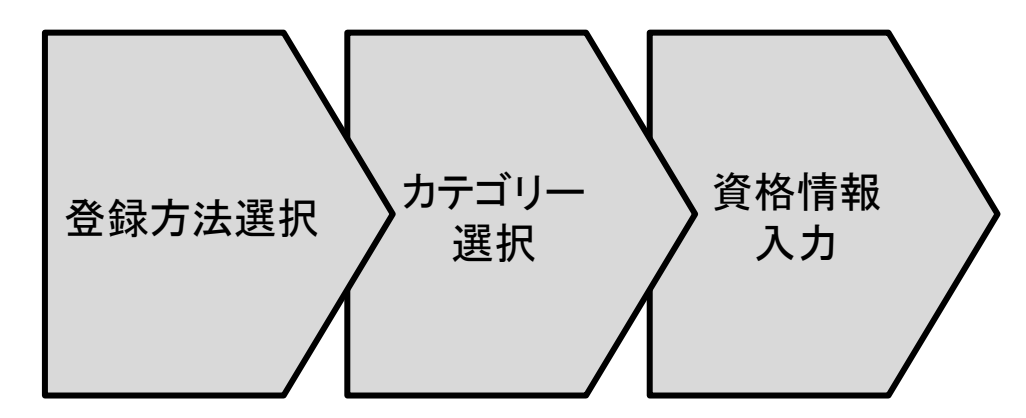

流れの詳細な説明は次ページ以降に記述します。

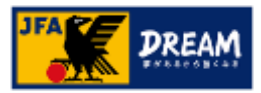

# ログインとマイページ 2-4. マイページ > 2-4-2. JFA IDと保有資格情報の紐づけ ~保有資格登録画面へ~

#### 画面説明 ■保有資格登録する場合は「保有資格登録」ボタンを押します。 マイページ画面 ■ 観球太郎2ま (JFA ID: JFA123456789723) ガロダイン中 ③ヘルプ ■よくあるご質問 量ログアウト 🐻 KICK OFF 利用者本人の登録情報の確認および変更を マイページ 行う画面です。 1マイページ 資格別情報 **(** 会員協議((第4)責任の紙・クァ) 重要ポイント |チーム(サッカー) 保有資格登得 あなたの保有する奥格を「保有奥格登録」からサイトに登録して下さい。 テーム情報の情測 JFA IDと保有資格情報の紐付けをする場合 |チーム(フットサル) (1) 🕖 フットサル 日辺者 売却 マッチ サッカー チーム情報の管理 チーム・漏打 チーム・選手 コミッショナー は「保有資格登録」ボタンを押します。 大会 木人写真を登録/変更する 大会への修道理し込み 2014年度 選手 F C 日本 チーム登録番号 00000001 JFAID : JFA123456789123 審判 講習会の中し込み、台帯中国、 2014年度 監督 基本情報構出 所屋 F C 日本 東京都サッカー協会 支払·配送状況確認 1指導者 2014年度 チーム責任者 チーム名 FC日本 **FC日本** 副婚会・初報会への参加中し込み 25 第2種 選手登録番号 0000000001 豐録区分 アマチュア 有効期間 2012/03/31~2016/03/31 選手電歴一覧 登録疑出力 注意 ■ 1回の操作で、1つの保有資格情報の紐付け が可能です。

■ 複数資格をお持ちの場合、全部の資格について本ページ以降の操作が必要です。

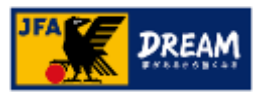

# ログインとマイページ 2-4. マイページ > 2-4-2. JFA IDと保有資格情報の紐づけ ~登録方法選択~

登録方法選択 カテゴリー 選択 入力

#### ■保有資格の登録方法を選択します。

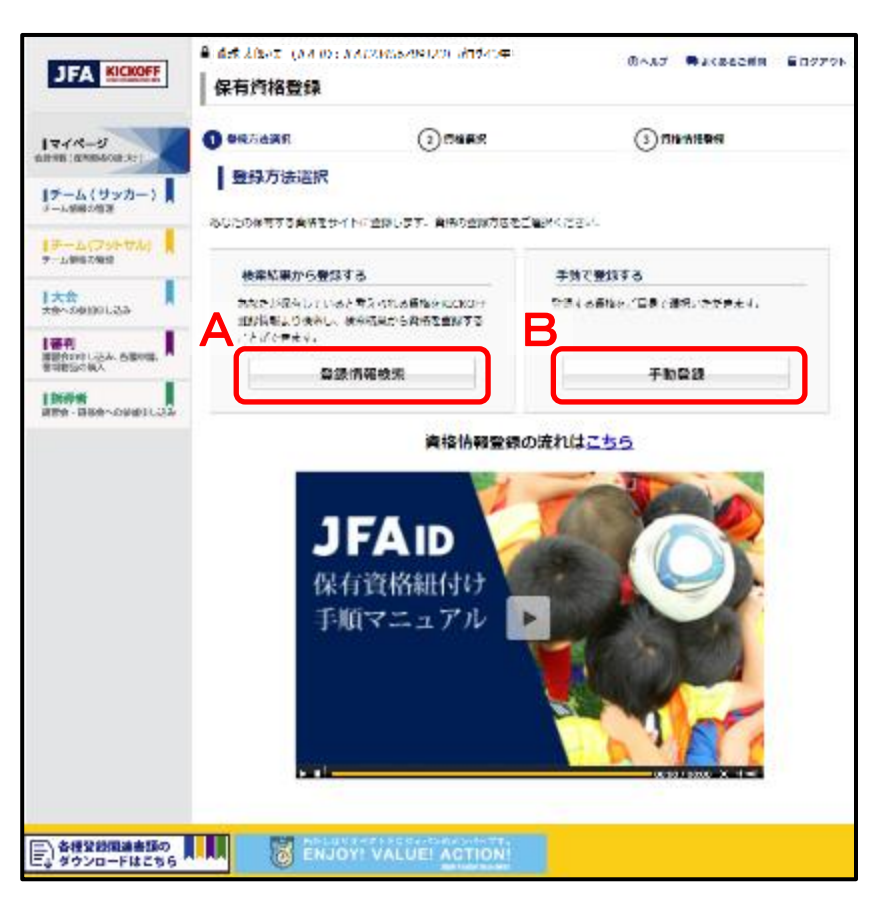

#### 画面説明

保有資格登録(登録方法選択画面) 保有資格の登録方法を選択する画面です。

#### 重要ポイント

登録方法を以下より選択します。

#### A) 登録情報検索

ご自身が保有されていると考えられる資格を旧 KICKOFF登録情報より検索し、検索結果から資格 を登録します。

#### B) 手動登録

登録する資格をご自身で選択して登録します。

注意

ご自身の保有資格のカテゴリ、資格登録番号、 パスワードが予めお分かりの場合は、必ず 「手動登録」を選択してください。

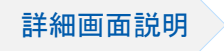

■ KICKOFFシステム 新共通 利用者マニュアル別冊 画面詳細説明 1.1.登録方法選択画面

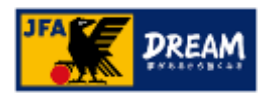

# ログインとマイページ 2-4. マイページ > 2-4-2. JFA IDと保有資格情報の紐づけ ~カテゴリー選択~ ※「登録情報検索」ボタン押下時

登録方法選択 カテゴリー 選択 入力

#### ■ 登録したい資格のボタンを押します。

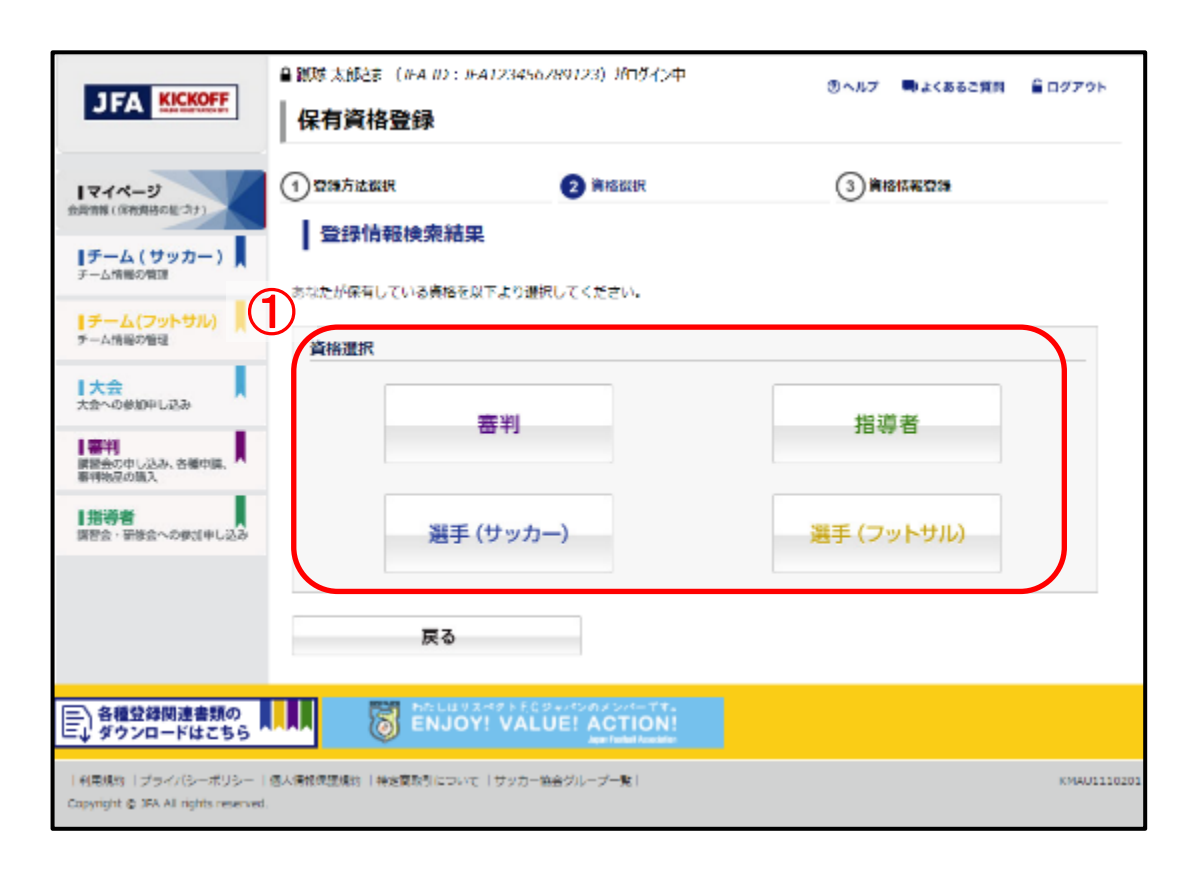

#### 画面説明

保有資格登録(登録情報選択画面)

登録情報検索結果より、登録する保有資格を 選択する画面です。

#### 重要ポイント

① 登録する資格のボタンを押します。

注意

利用者本人の「姓名」と「生年月日」に合致しているデータが旧KICKOFFに存在しているかを検索し、データが存在している場合のみに該当の資格のボタンが押下可能です。

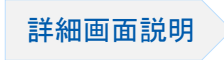

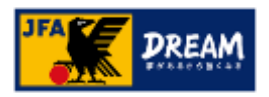

#### 2. ログインとマイページ 2-4. マイページ > 2-4-2. JFA IDと保有資格情報の紐づけ ~カテゴリー選択~ ※「手動登録」ボタン押下時

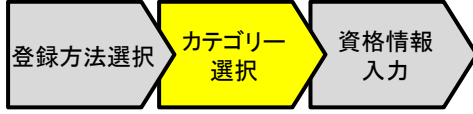

■ 登録したい資格のボタンを押します。

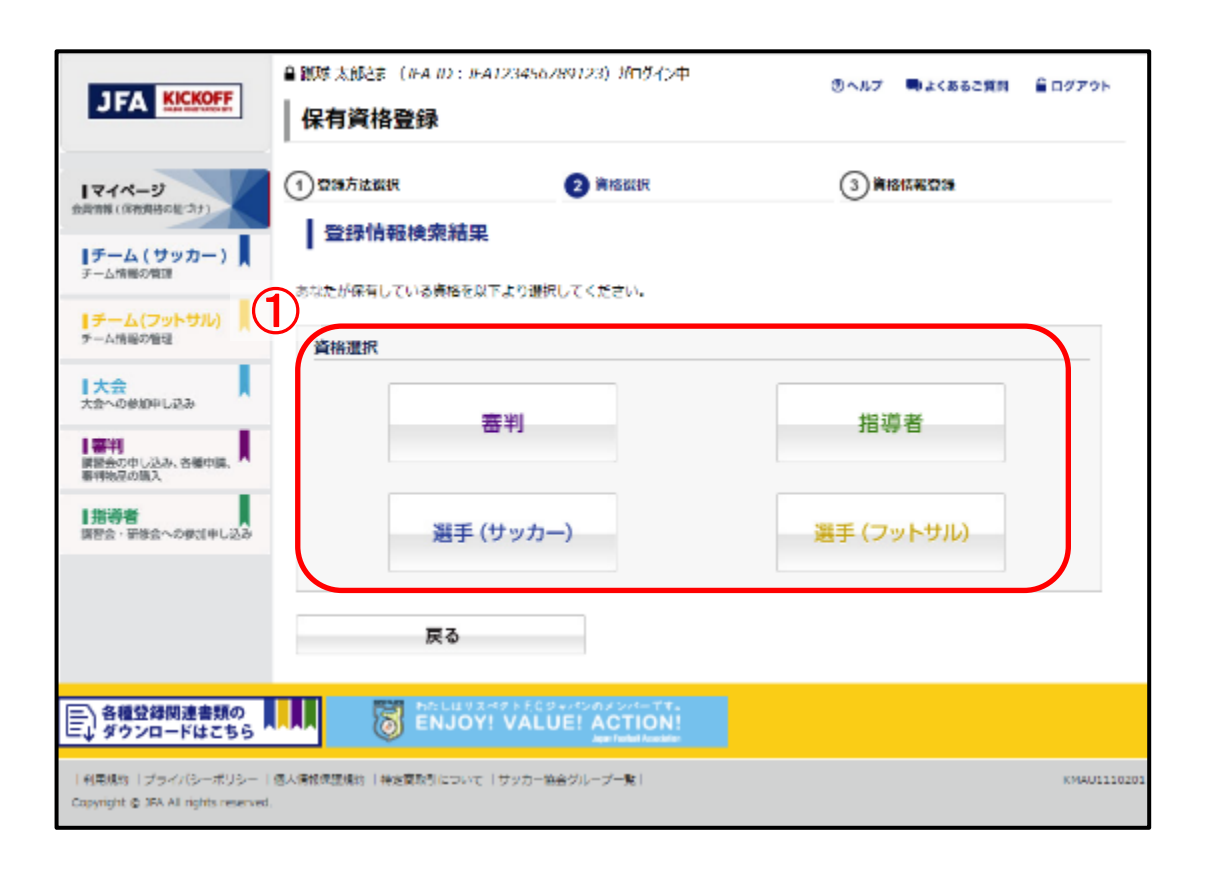

#### 画面説明

保有資格登録(登録情報選択画面) 手動で登録する保有資格を選択する画面です。

#### 重要ポイント

① 登録したい資格のボタンを押します。

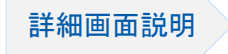

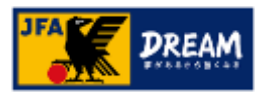

# ログインとマイページ 2-4. マイページ > 2-4-2. JFA IDと保有資格情報の紐づけ 資格情報入力~

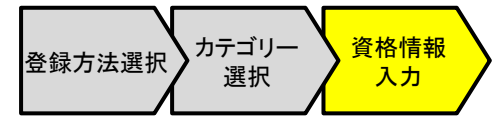

容が反映されます。

#### 画面説明 ■資格登録番号とパスワードを入力します。 保有資格登録(資格情報登録画面) 端球太郎さま (JFA ID: JFA123456789123) がログイン中 ③ヘルプ ■よくあるご質問 音ログアウト 保有資格の登録情報を入力する画面です。 JFA KICKOFF 保有資格登録 (1)登録方法選択 (2)資格選択 ③ 資格情報登録 マイページ 会員情報(保有責結の経づけ) 重要ポイント 資格情報登録 チーム(サッカー) チーム情報の管理 あなたが保有する資格をサイトに登録します。資格登録番号と旧システムのバスワードを入力してください。 資格登録番号を入力します。 (1) チーム(フットサル) チーム情報の管理 1 資格登録番号 1大会 (2)旧KICKOFFで利用していたパスワードを入 2. パスワード 大会への御知中し込み カレます。 審判 講習会の中し込み、各種中請、 暦判翰品の満入 ※「選手(サッカー)」または「選手(フットサル)」の [パスワードをお忘れの方へ] 資格のボタンを押した場合、パスワード入力は不 |指導者 パスワードをお忘れの方は、コチラから本人確認を行ったのち 腸腎会 - 研修会への参加中し込み 3 資格登録を行うことが可能です。 要です。(本欄は非表示となります。) 登録する 入力内容を確認のうえ、「登録する」ボタンを (3) 戻る 押します。 各種登録関連書類の し、ダウンロードはません。 ENJOY! VALUE! ACTION! ダウンロードはこちら 「登録する」を押すと、登録確認のメッセージ (4) KMAU1110301 利用技術 | プライバシーボリシー | 個人情報保護技術 | 埼玉原取引について | サッカー協会グループ一覧 ウインドウが表示されます(\*画面イメージ省 Copyright @ JFA All rights reserved. 略)。同ウインドウで「OK」を押すと、登録内

詳細画面説明

■ KICKOFFシステム 新共通 利用者マニュアル別冊 画面詳細説明 1.3.資格情報入力画面

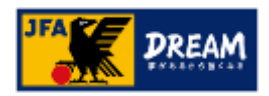

# ログインとマイページ 2-4. マイページ 2-4-3. 画像の登録

#### 画面説明 ■各種登録証に使用する顔写真をアップロードします。 顔写真アップロード画面 マイページ内の「本人写真を登録/変更する」ボ タンを押すと顔写真アップロード画面が表示され 各種登録証に使用する顔写真をアップロード ます。 b care i NO TMAGE する画面です。 4-14/2010/02/1 本人写真を登録/変更する 1015 O'Colore actions 24-26-26-2 120 重要ポイント 272.7 RUNCE CONTRACT 「参照」ボタンを押した後に、アップロードす (1) る顔写真データを選択します。 ② 「アップロード」ボタンを押すと顔写真がアッ TRANSPORT 図 閉じる プロードされます。 KICKOFF NO IMAGE 注意 アップロードする顔写真の画像データの制限 参照 (1)事項は以下のとおりです。 (2) アップロード 聞じる アップロード可能なファイル拡張子 Copyright c JFA All rights reserved jpg/jpeg/png/gif/JPG/JPEG/PNG/GIF ● アップロード可能なファイル容量の上限 ■ KICKOFFシステム 新共通 利用者マニュアル別冊 画面詳細説明 詳細面面説明 5MBまで 7.2.写真アップロード画面

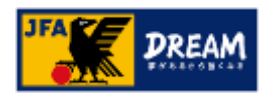

## 2. ログインとマイページ 2-4.マイページ 2-4-4. 個人情報の確認と変更

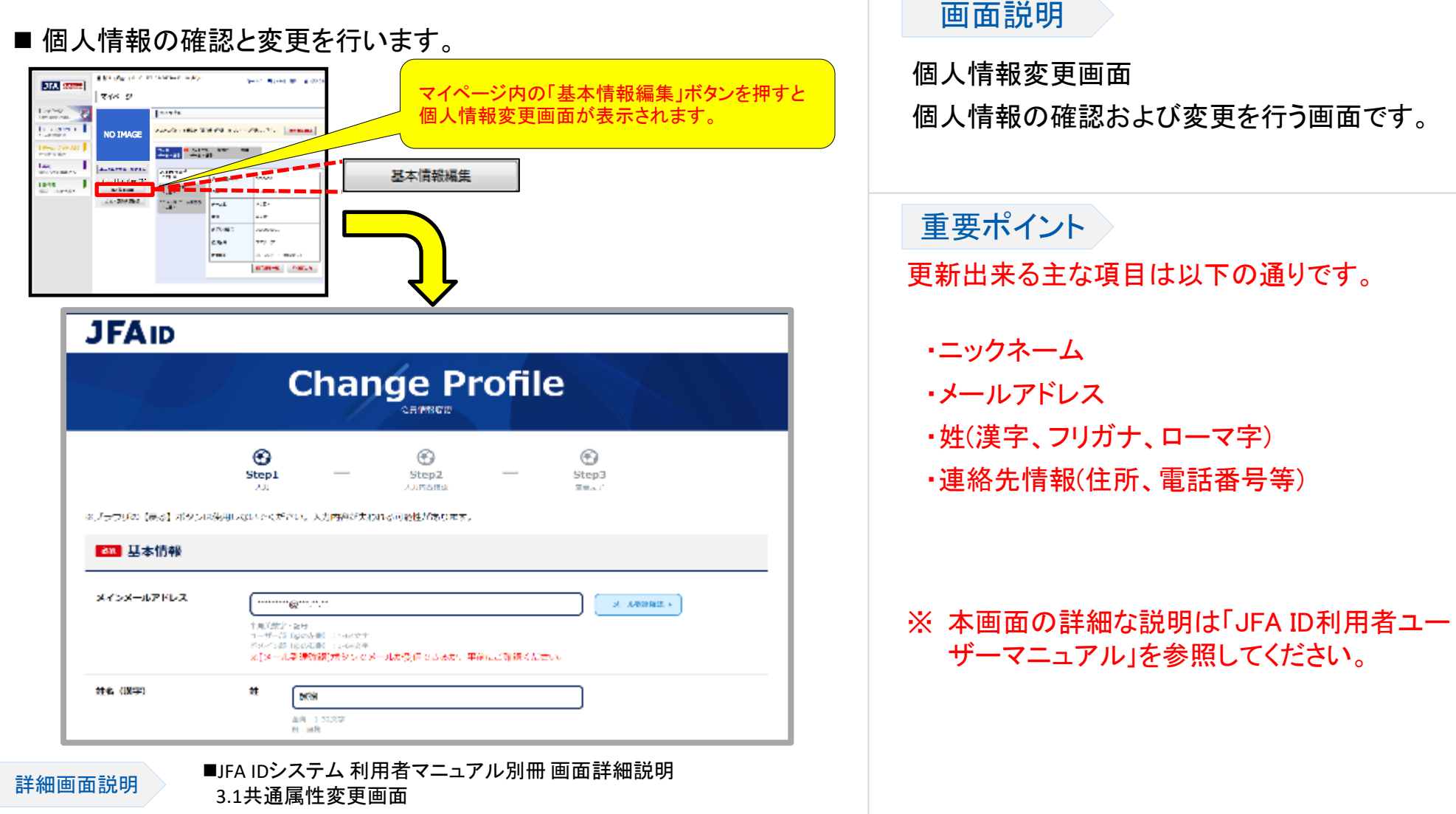

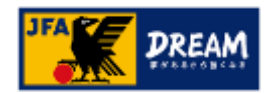

# ログインとマイページ 2-4. マイページ 2-4-5. 電子登録証

■ KICKOFFでは各種登録証・ライセンス証の電子登録証を表示・印刷できます。

チーム/選手について

監督証・選手証を電子登録証にて確認・印刷ができます。なお、2014年度はカードタイプの監督証・選手証も発行します。

●審判について

2015年度は、これまでの登録証に加えて電子登録証を導入します。審判証を紛失した際の再発行申請や第2審判登録、所属先変更を行うには、電子登録証を利用します。

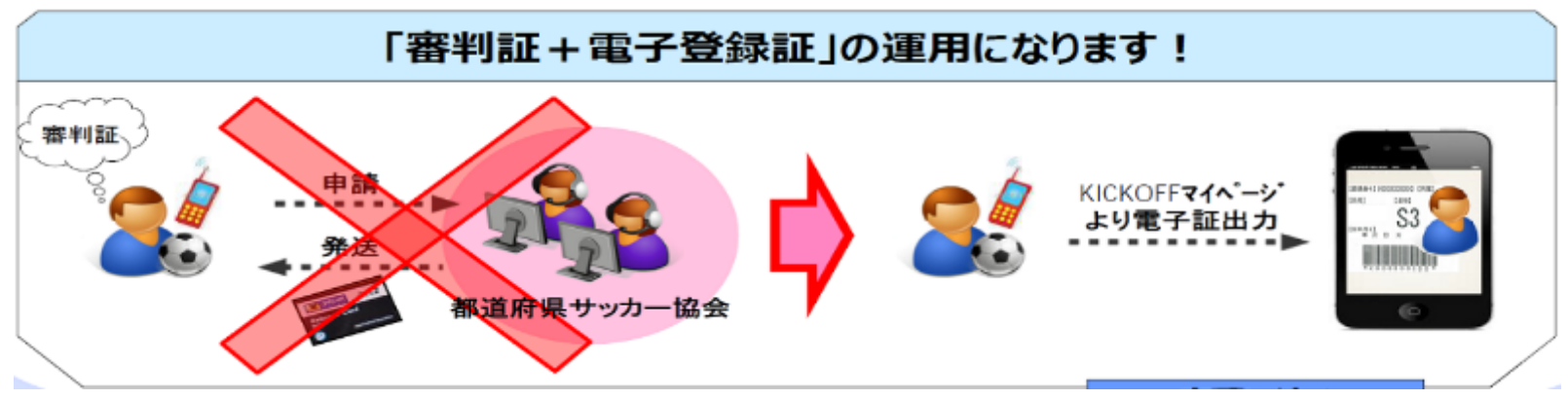

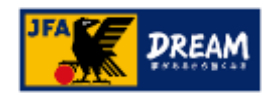

### 2. ログインとマイページ 2-4.マイページ 2-4-5.電子登録証 ~前ページからの続き~

#### ● 指導者について

2015年度は、これまでのライセンス証に加えて電子登録証を導入いたします。指導者ライセンス証を 紛失した際の再発行申請を行うには、電子登録証を利用します。

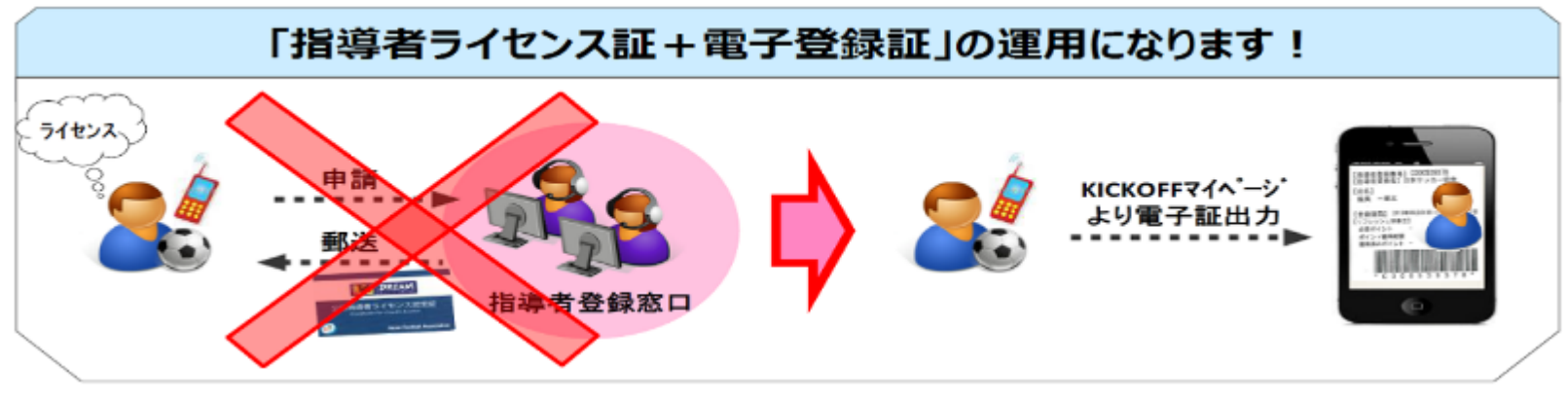

#### 〈〈注意〉〉

電子登録証の発行に際しては、マイページへ顔写真をアップロードする必要がございます。 アップロード方法は、「2-4-3. 画像の登録」を参照してください。 2. ログインとマイページ 2-4. マイページ

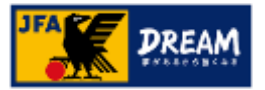

30

2-4-6. 保有資格表示エリアについて > 2-4-6-1. サッカーチーム・選手

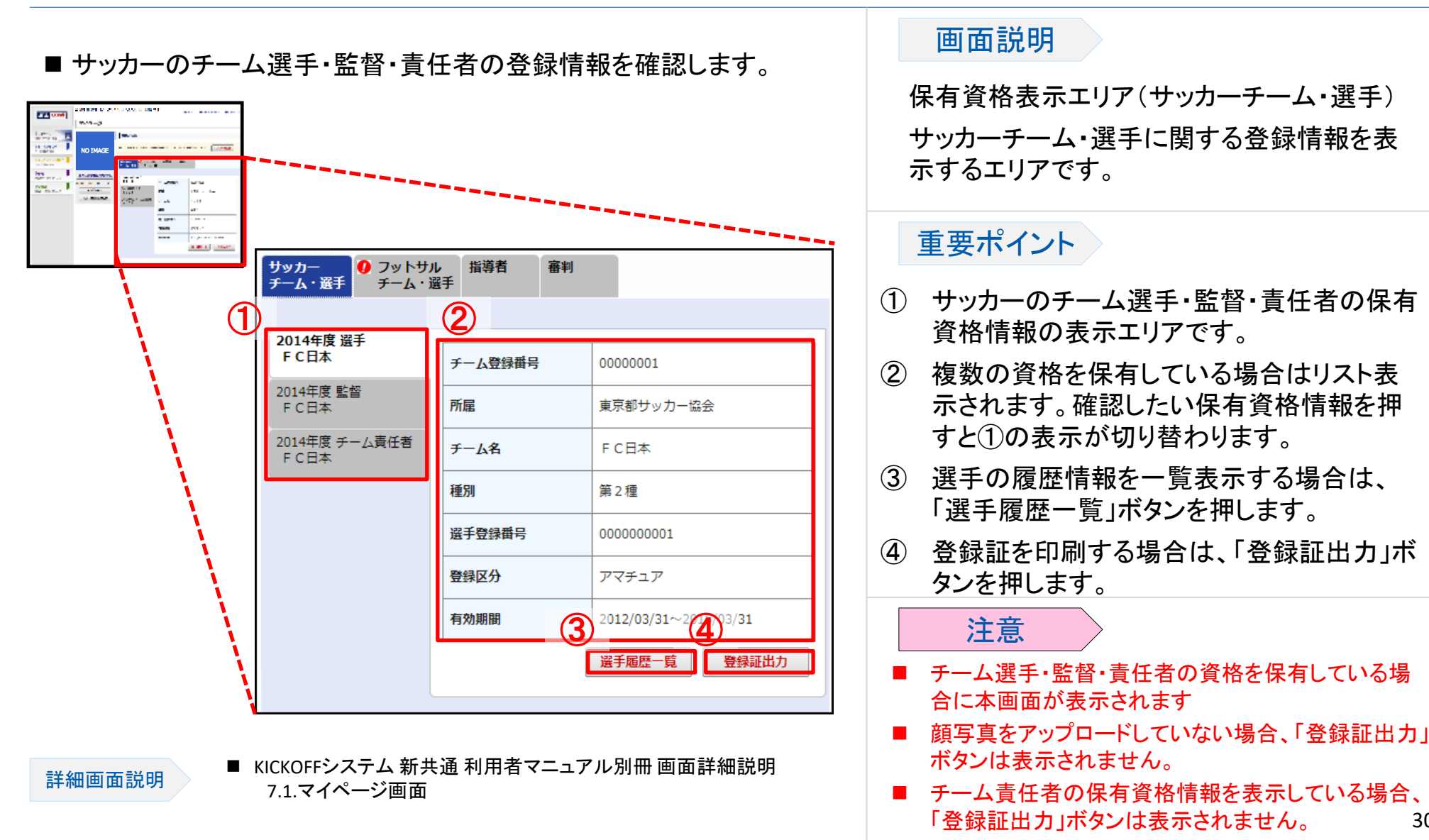

2. ログインとマイページ 2-4. マイページ

詳細面面説明

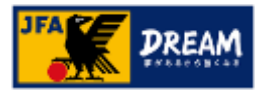

2-4-6. 保有資格表示エリアについて > 2-4-6-2. フットサルチーム・選手

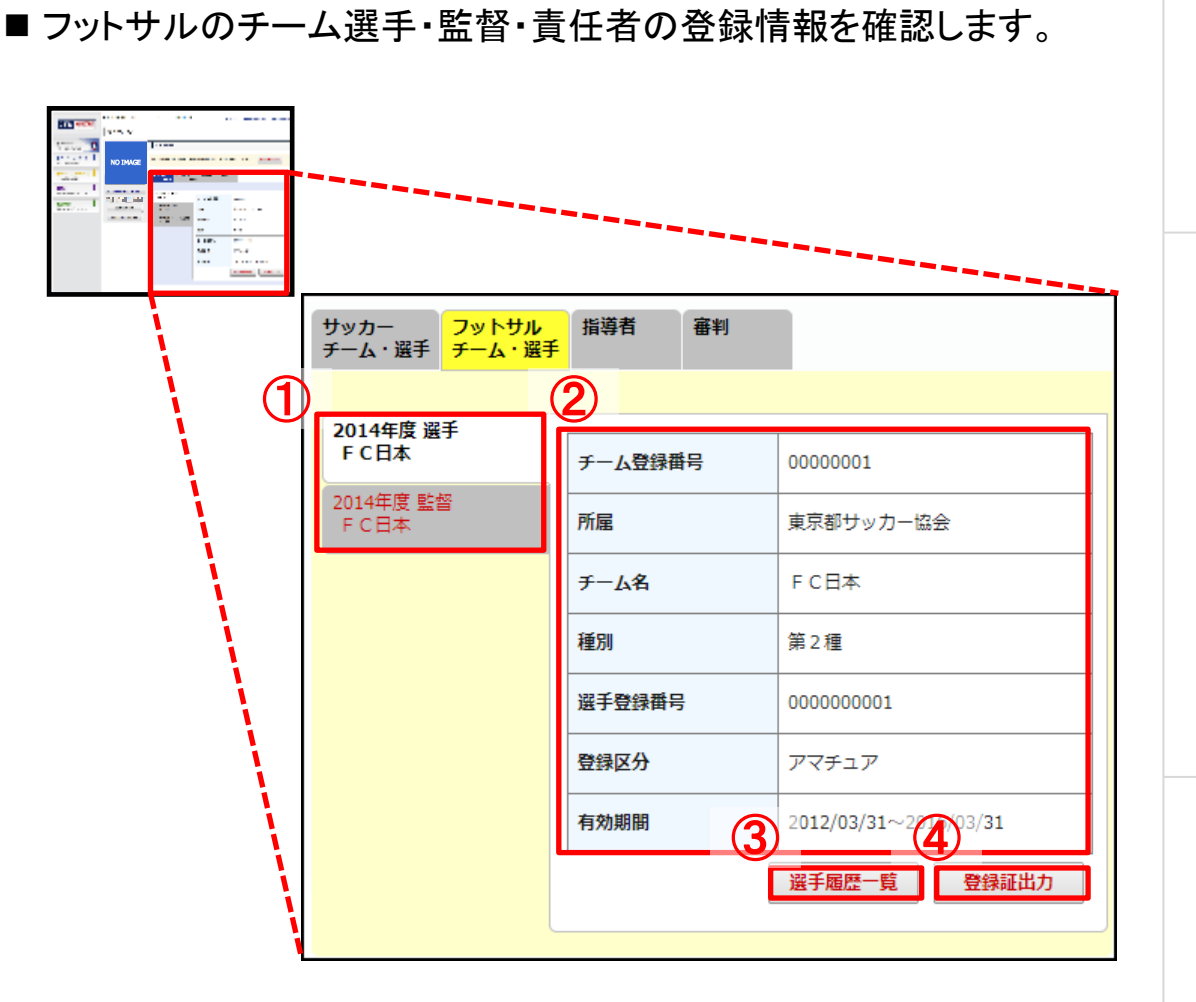

 KICKOFFシステム 新共通 利用者マニュアル別冊 画面詳細説明 7.1.マイページ画面

#### 画面説明

保有資格表示エリア(フットサルチーム・選手) フットサルチーム・選手に関する登録情報を表 示するエリアです。

#### 重要ポイント

- フットサルのチーム選手・監督・責任者の保 有資格情報の表示エリアです。
- ② 複数の資格を保有している場合はリスト表示されます。確認したい保有資格情報を押すと①の表示が切り替わります。
- ③ 選手の履歴情報を一覧表示する場合は、 「選手履歴一覧」ボタンを押します。
- ④ 登録証を印刷する場合は、「登録証出力」ボ タンを押します。

#### 注意

- チーム選手・監督・責任者の資格を保有している 場合に本画面が表示されます。
- 顧写真をアップロードしていない場合、「登録証出 カ」ボタンは表示されません。
- チーム責任者の保有資格情報を表示している場合、「登録証出力」ボタンは表示されません。 31

2. ログインとマイページ

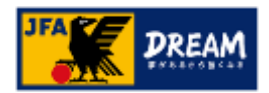

2-4. マイページ

2-4-6. 保有資格表示エリアについて > 2-4-6-3. 指導者

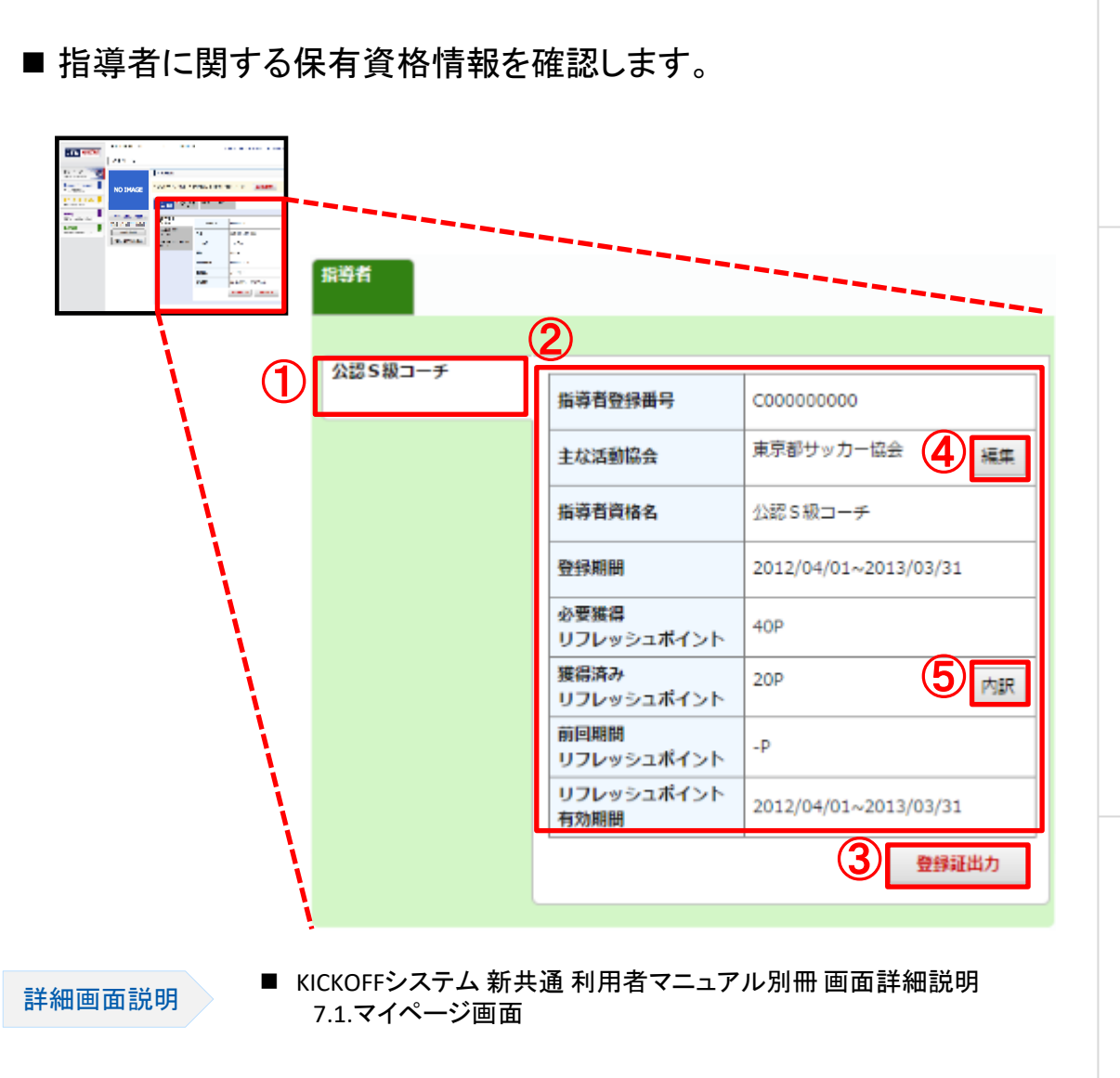

#### 画面説明

保有資格表示エリア(指導者)

指導者に関する保有資格情報を表示するエリ アです。

#### 重要ポイント

- ① 指導者の保有資格情報の表示エリアです。
- ② 複数の資格を保有している場合はリスト表示されます。確認したい保有資格情報を押すと①の表示が切り替わります。
- ③ 登録証を印刷する場合は、「登録証出力」ボ タンを押します。
- ④ 主な活動協会の登録・更新をする場合は、 「編集」ボタンを押します。
- 5 獲得済みリフレッシュポイントの内訳を確認 する場合、「内訳」ボタンを押します。

注意

- 指導者の資格を保有している場合に本画面が表示されます。
- 顔写真をアップロードしていない場合、「登録証出力」 ボタンは表示されません。
   32

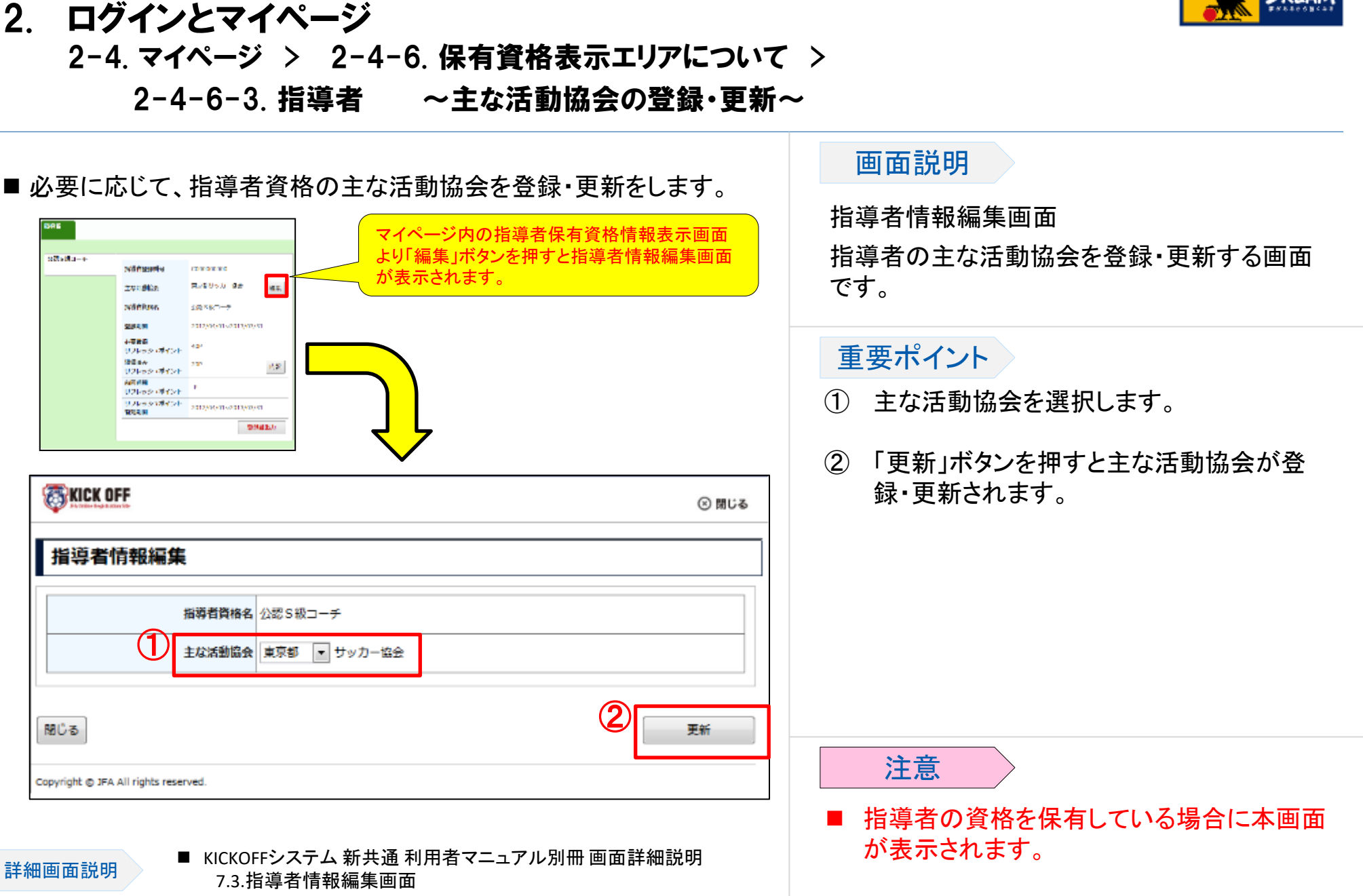

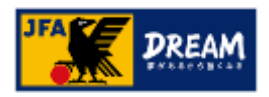

# ログインとマイページ 2-4. マイページ > 2-4-6. 保有資格表示エリアについて > 2-4-6-3. 指導者 ~獲得済みリフレッシュポイントの内訳~

#### ■ 獲得済みのリフレッシュポイントを確認します。

| AE                   |                                                                                                    |                                                 |                                  |              |      |                      |
|----------------------|----------------------------------------------------------------------------------------------------|-------------------------------------------------|----------------------------------|--------------|------|----------------------|
| 2016-01-0-0-         | without an an                                                                                                    | constant.                                       |                                  |              |      |                      |
|                      | ivelika RA                                                                                                    | 80%0 <b>9</b> # 45.                             |                                  |              |      |                      |
|                      | NAMES IN IN                                                                                                    | 580 <del>-7</del>                               |                                  |              |      |                      |
|                      | 2004 M 200                                                                                                    | 906905201090920                                 |                                  |              |      |                      |
|                      | +有意語<br>リフトゥシュポイント <sup>イント</sup>                                                                                                    | _                                               |                                  |              |      |                      |
|                      | 登録さみ 232<br>リフトゥシ (基イント                                                                                                    | P. 8                                            |                                  | $\mathbf{i}$ |      |                      |
|                      | ARM INTERNET                                                                                                    |                                                 |                                  |              |      |                      |
|                      | 9769918424                                                                                                    | promostics theory                               |                                  |              |      |                      |
|                      |                                                                                                    | 2014/201                                        | <mark>4</mark>                   | _ ح          |      |                      |
| -                    |                                                                                                    |                                                 |                                  |              |      | 0.                   |
| <b>O</b> KICK        | OFF                                                                                                    |                                                 |                                  |              |      | (C) R                |
| <b>Ö KICK</b>        | (OFF                                                                                                    |                                                 |                                  |              |      | 08                   |
| ♥ KICK<br>獲得涕        | GUFF<br>斉みリフレッ:                                                                                                    | シュポイン                                           | 卜内訳                              |              |      | 0 8                  |
| ♥ KICK<br>獲得涕        | GUFF<br>斉みリフレッ:<br><sup>リフレッシュ研修会</sup>                                                                                                    | <b>シュポイン</b><br>ポイント 10P                        | ト内訳                              |              | <br> | 0 8                  |
| で KICK<br>獲得済        | (UFF<br>各みリフレッ:<br>リフレッシュ研修会)<br>eラーニングボ                                                                                                    | <b>シュポイン</b><br>ポイント 10P<br>イント歌 -P             | ト内訳<br>( <sub>最大10P</sub> )      |              | <br> | 0 8                  |
| 獲得涕                  | <b>GUFF</b>                                                                                                    | <b>シュポイン</b><br>ポイント 10P<br>イント数 -P<br>イント数 10P | ト内訳<br>(最大10P)<br>(最大20P)        |              | <br> |                      |
| ▼ KICK 獲得詳 ※詳細は「     | <ul> <li>(UFF</li> <li>(DFF)</li> <li>(D) フレッシュ研修会)</li> <li>(e) コーニングボ</li> <li>(描述)</li> <li>(抽述)</li> <li>(申込)</li> <li>(受講状況一覧)</li> </ul> | <b>シュポイン</b><br>ポイント 10P<br>イント数 -P<br>イント数 10P | ト内訳<br>(最大10P)<br>(最大20P)<br>だい。 |              |      | 0                    |
| ♥ <u>KICK</u><br>獲得済 | <b>(UFF</b><br><b> </b>                                                                                                    | <b>シュポイン</b><br>ポイント 10P<br>イント数 -P<br>イント数 10P | ト内訳<br>(最大10P)<br>(最大20P)        |              |      | 0 8                  |
|                      | <b>(UFF</b>                                                                                                    | <b>シュポイン</b><br>ポイント 10P<br>イント数 -P<br>イント数 10P | ト内訳<br>(最大10P)<br>(最大20P)<br>5い。 |              | 2    | ୍ଡ<br>ଖିଧିର<br>ଖିଧିର |

#### 画面説明

獲得済みリフレッシュポイント内訳画面 指導者の獲得済みリフレッシュポイントの 内訳を表示する画面です。

#### 重要ポイント

 この画面を閉じる場合は「閉じる」ボタンを 押します。

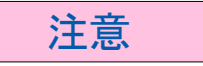

リフレッシュポイントを獲得している場合に本画面が表示されます。

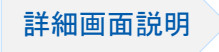

■ KICKOFFシステム 新共通 利用者マニュアル別冊 画面詳細説明 7.3.指導者情報編集画面 2. ログインとマイページ 2-4.マイページ

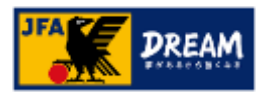

2-4-6. 保有資格表示エリアについて > 2-4-6-4. 審判

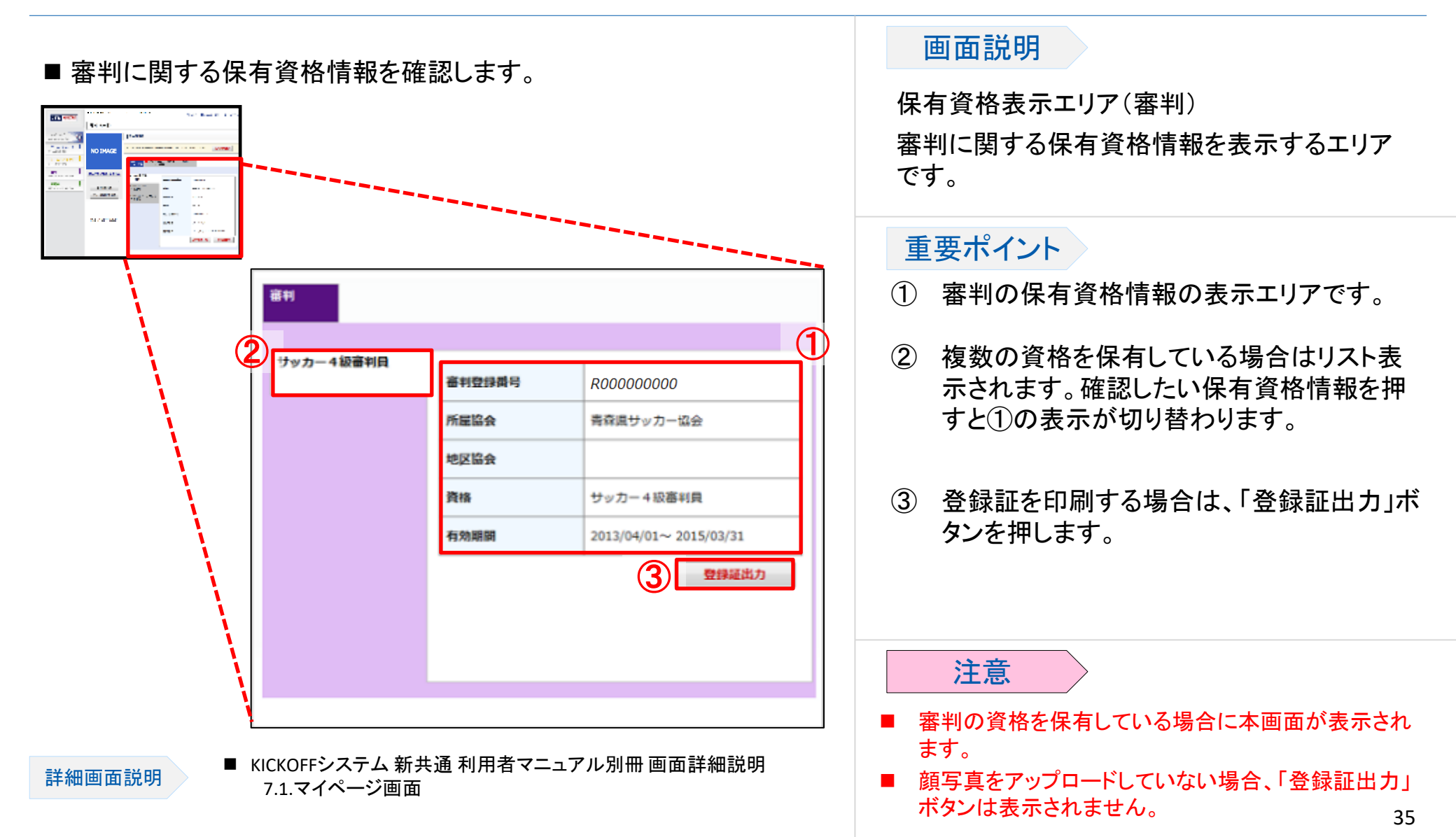

2. ログインとマイページ 2-4. マイページ

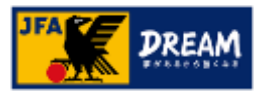

2-4-6. 保有資格表示エリアについて > 2-4-6-5. マッチコミッショナー

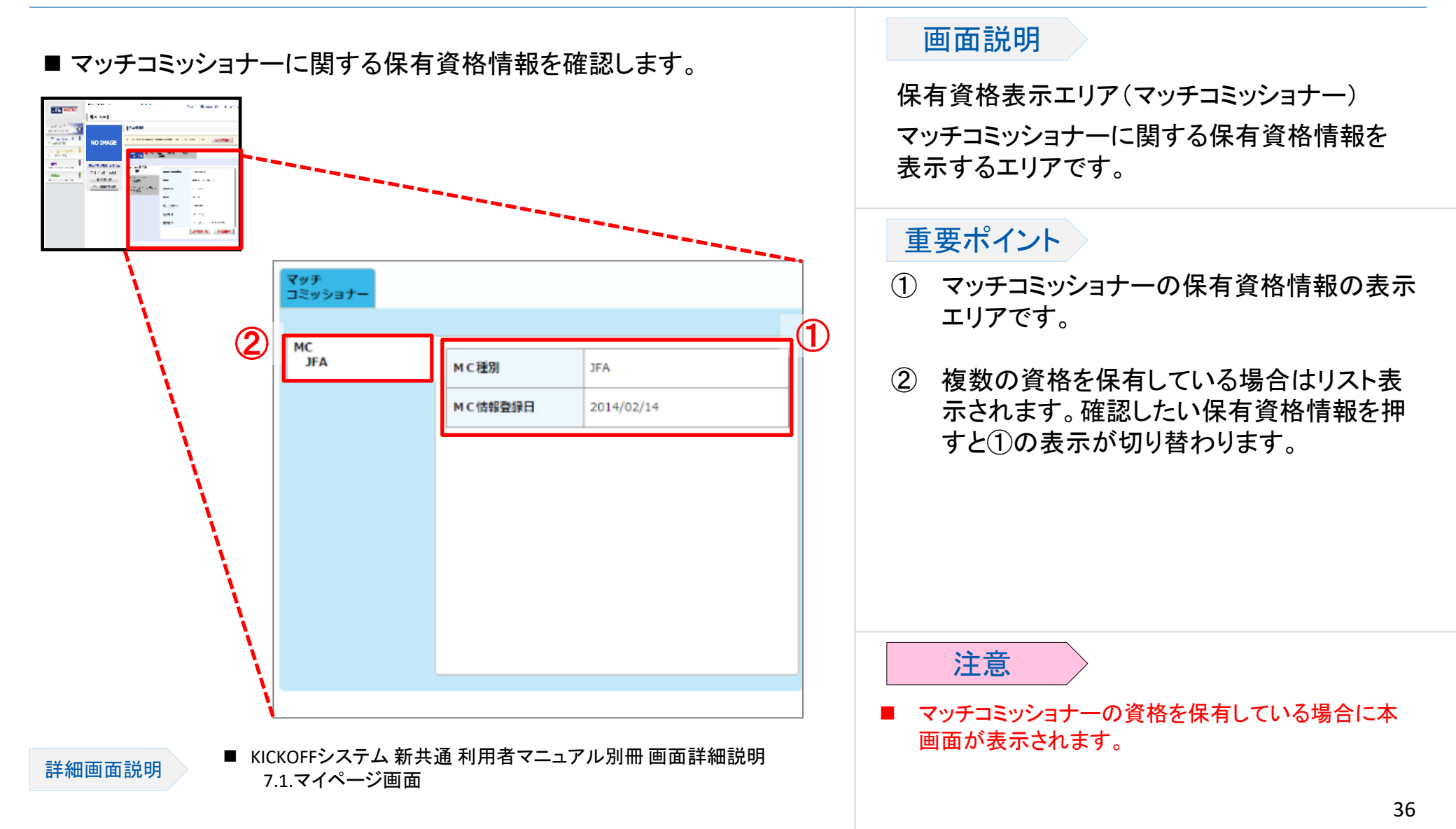

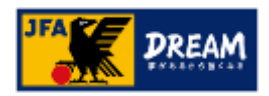

# ログインとマイページ 2-4. マイページ 2-4-7. 支払・配送状況確認

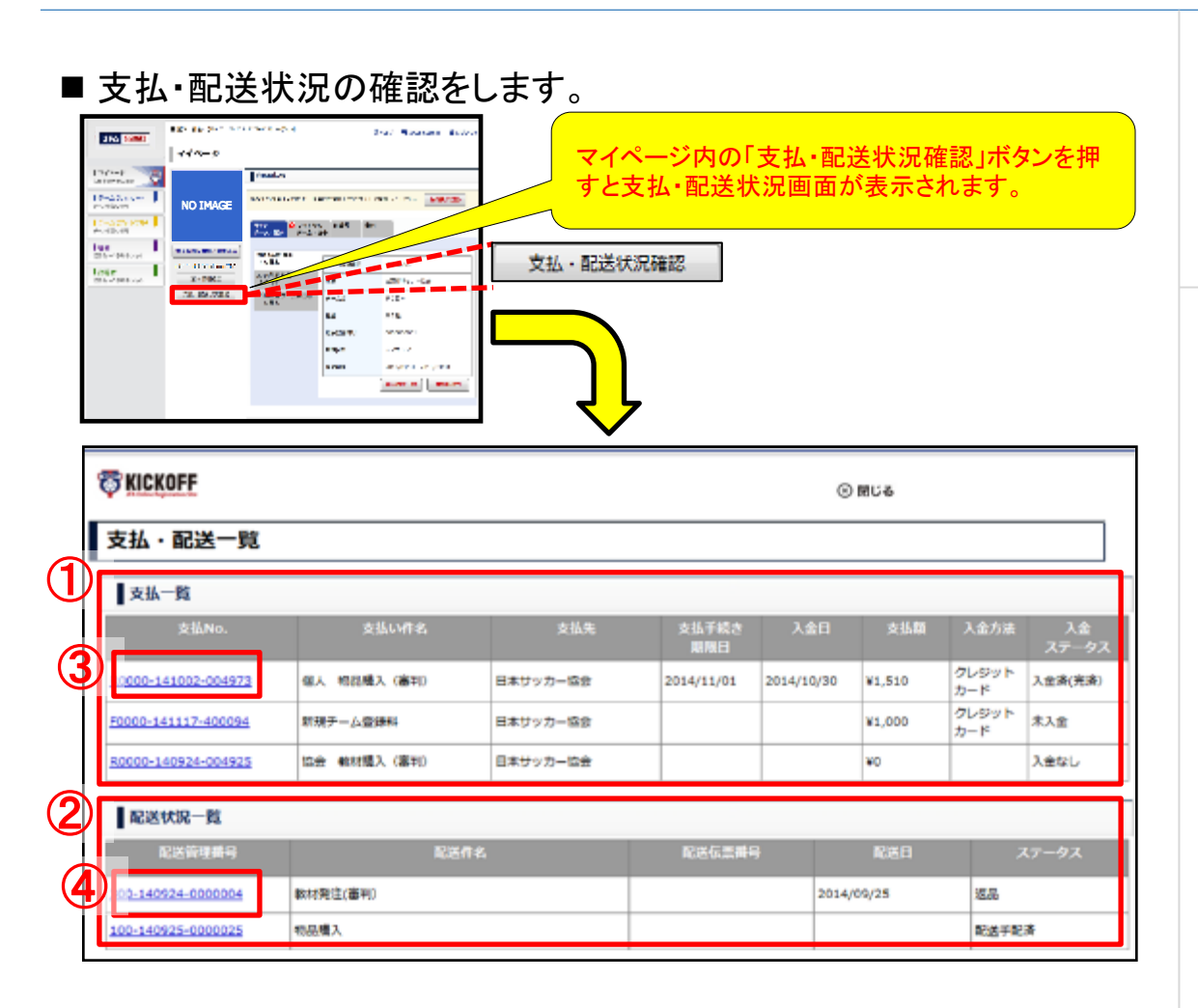

#### 画面説明

支払·配送一覧画面

支払および配送の状況を確認する画面です。

#### 重要ポイント

- ① 各種の支払状況が表示されるエリアです。
- ② 各種の配送状況が表示されるエリアです。
- ③ 支払Noリンクを押すと、該当する支払Noの 支払・配送詳細画面が表示されます。
- ④ 配送管理番号リンクを押すと、該当する配送 管理Noの支払・配送詳細画面が表示されま す。

詳細画面説明

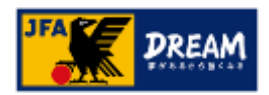

# ログインとマイページ 2-4. マイページ 2-4-8. 支払・配送状況詳細確認

#### ■ 支払・配送状況の詳細情報を確認をします。

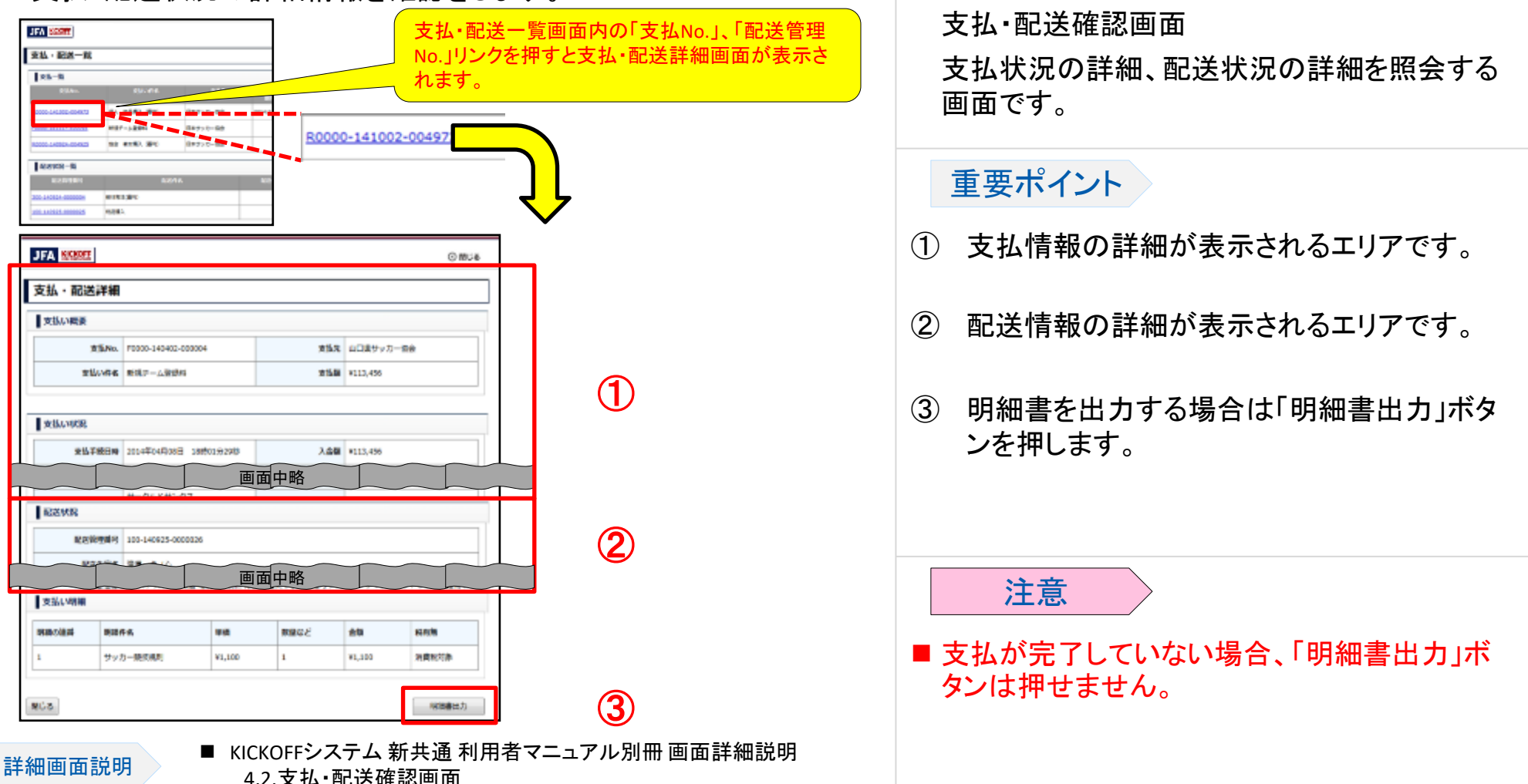

画面説明

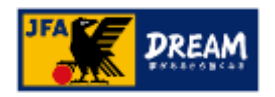

# ログインとマイページ 2-5. ログインIDやパスワードを忘れた場合 2-6. ログインIDやパスワードを変更する場合

#### 2-5. ログインIDやパスワードを忘れた場合

● KICKOFFを利用する際に取得する「JFA ID」のログインIDやパスワードを忘れた場合、「JFA ID」システムより、以下の流れにて新しいものに再設定します。

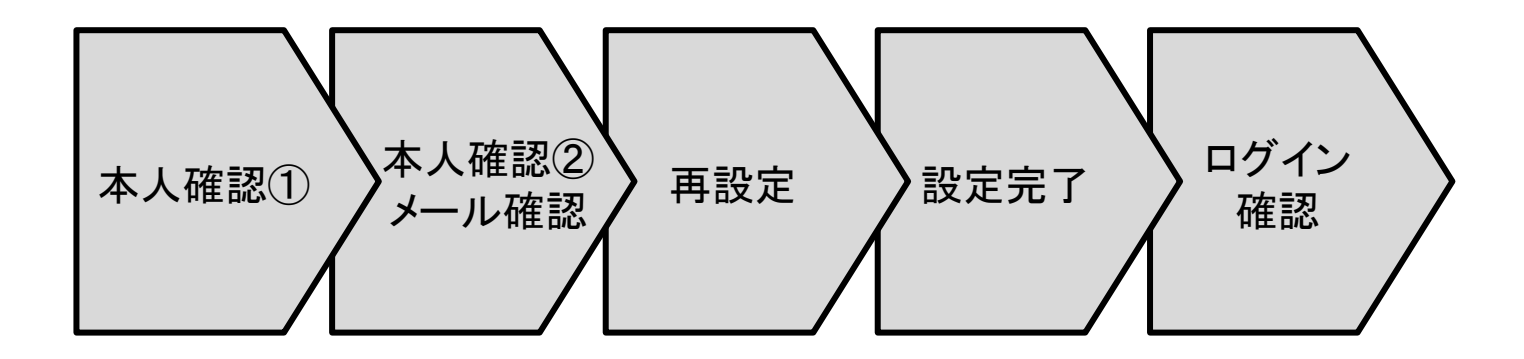

#### 2-6. ログインIDやパスワードを変更する場合

● KICKOFFを利用する際に取得する「JFA ID」には、登録したログインIDやパスワードを変更する機能があります。

※上記の詳細な説明は「JFA ID利用者ユーザーマニュアル」を参照してください。

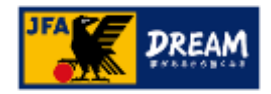

# 2. ログインとマイページ 2-7. 注意事項

■KICKOFFへログインする際は、以下のことに注意してください。

- <u>連続5回</u>、ログインに失敗すると、不正なログインの可能性を考慮し、<u>15分間程度ログインができない</u>状態になります。 もし、ログインIDやパスワードを忘れた場合は、15分間経過後に、ログインIDやパスワードの再設定を行ってください。 ※ログインIDやパスワードの再設定方法は、「JFA ID利用者 ユーザーマニュアル」を参照してください。
- パスワードは、なるべく安全度の高いパスワードを設定することをお勧めします。脆弱なパスワードの場合、「安全ではないパスワード」と判定されますので、別のパスワードを設定してください。
  - ・ パスワードの設定方法について
    - ・ログインIDと同じでないこと
    - ・ログインIDを含む文字列でないこと
    - ・辞書に掲載されているような単語を使用しないこと
    - ・英数文字・大文字小文字が混在していること
    - ・ある程度の文字長であること
    - 等、なるべく他者から類推しづらいパスワードを設定すると安全度の高いパスワードとなります。

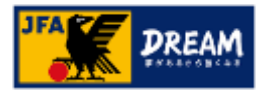

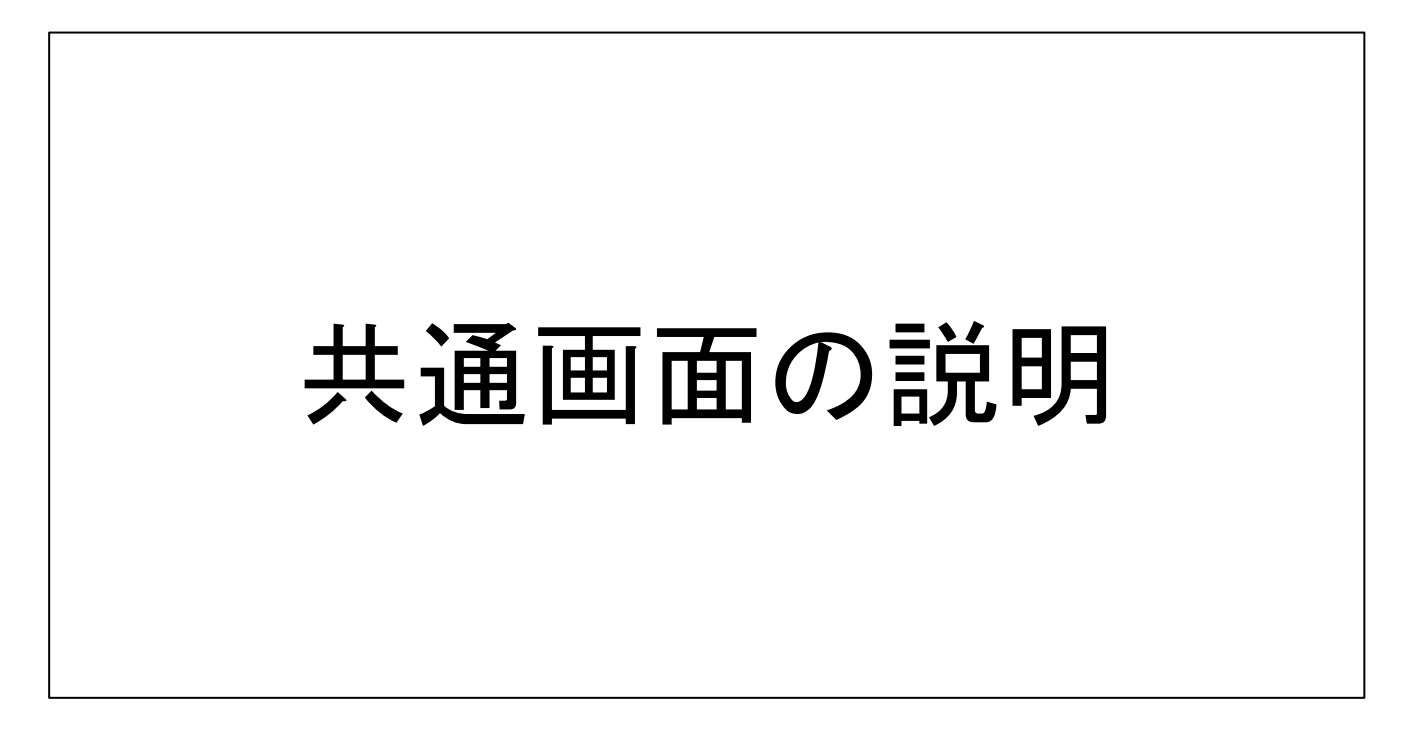

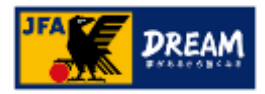

### 3. 共通画面の説明 3-1. お支払い手続き画面

- ■本項では、チーム登録料や講習会の受講料・登録料等の各種お支払いにて共通で利用するお支払い手続き画面の説明をします。
- ■お支払い手続き画面は、以下の流れです。

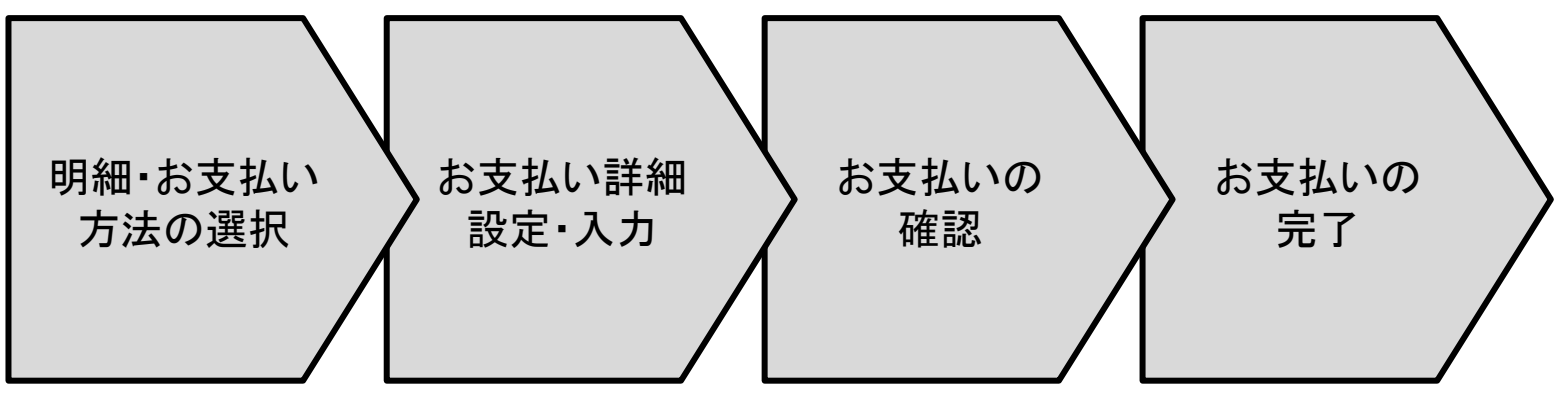

詳細な説明は次ページ以降に記述します。

3-1. お支払い手続き画面

~明細・お支払い方法の選択~

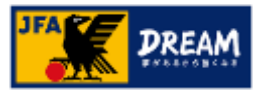

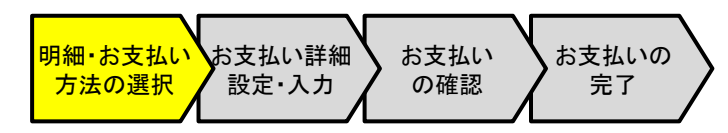

#### 画面説明

お支払い手続き画面

お支払い明細の確認とお支払い方法の選択 をする画面です。

#### 重要ポイント

- お支払い明細の表示エリアです。お支払い 内容に問題がないことを確認します。
- ② お支払い方法の表示エリアです。ご希望の お支払い方法のラジオボタンを選択します。
   ※選択可能なお支払い方法は次ページを参照して ください。
- ③「お支払い詳細設定・入力」ボタンを押します。

| お支払い明細を確認した上でお支払い方法を | 選択します。                                                                          |
|----------------------|---------------------------------------------------------------------------------|
| JFA MONOFF           | ()<br>()<br>()<br>()<br>()<br>()<br>()<br>()<br>()<br>()<br>()<br>()<br>()<br>( |
| お支払い手続き              |                                                                                 |

| 1               | 層・影支払い方法の観察                                    | (2) 邦交払い課題設定・入力 | (3) 新文社の確認 | (4) 89 | と払いの完了         |        |
|-----------------|------------------------------------------------|-----------------|------------|--------|----------------|--------|
| 85 <b>\$</b> 78 | い明細の確認とお支払い                                    | い方法の道根          |            |        |                |        |
| 8               |                                                |                 |            | 支払いの   | <b>件名:</b> 新观: | 广一人登録科 |
|                 | 和操作名                                           |                 |            | 単価 (円) | 欲価など           | 金橋 (円) |
| 1               | 和基本的复数形式 化化学学 化化学学 化化学学 化化学学 化化学学 化化学学 化化学学 化化 |                 |            | 5,000  | 1              | 5,000  |
| z               | JFAテーム登録#4                                     |                 |            | 2,000  | 1              | 2,000  |
| 3               | 3FFゲーム登録#5                                     |                 |            | 2,000  | 1              | 2,000  |
| -4              | システム利用料                                        |                 |            |        |                |        |
| <b>8</b> 33     | 5West                                          |                 |            |        |                | ¥9,000 |

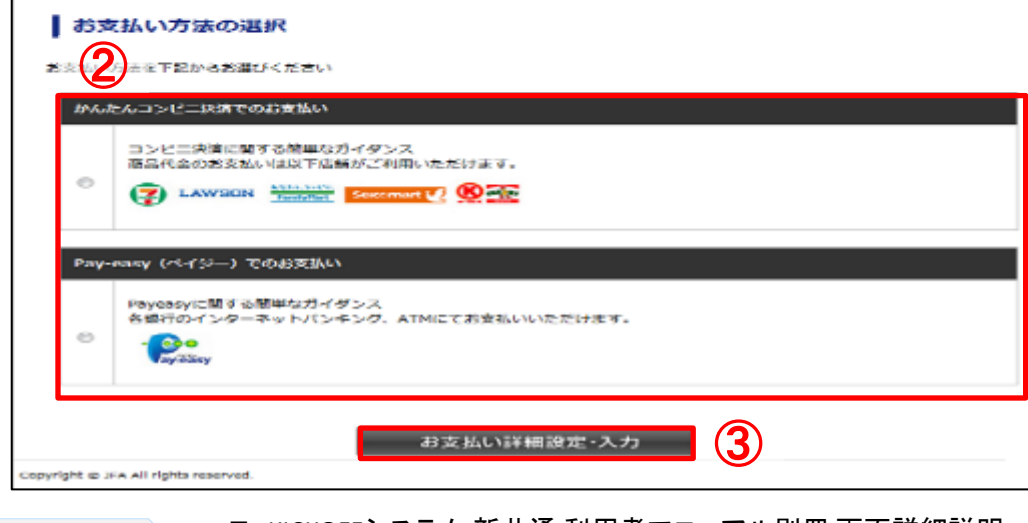

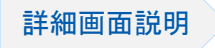

■ KICKOFFシステム 新共通 利用者マニュアル別冊 画面詳細説明
 3.1.支払明細・支払方法選択画面

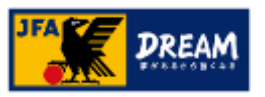

3-1. お支払い手続き画面

~明細・お支払い方法の選択~

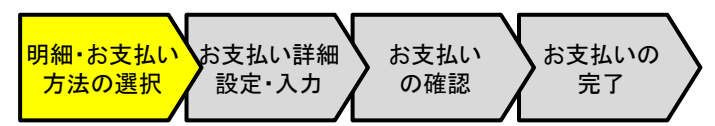

■ 選択可能なお支払い方法は以下のとおりです。

- かんたんコンビニ決済でのお支払い
  - ご購入者の年齢制限はありませんので、未成年者や、クレジットカードをお持ちでない場合でも利用可能です。
  - 全国の主要コンビニエンスストアに対応しており、近隣店舗を利用してのお支払いが可能です。
  - 全てのお支払いで利用可能で、限度額は30万円です。(3万円以上の場合は別途印紙代が発生します。)
- Pay-easy(ペイジー)でのお支払い
  - 対応している国内のほとんどの金融機関(銀行、信用金庫、信用組合、労働金庫、農漁協、ゆうちょ銀行)の口座で、支払方法として利用可能です。
  - ・ インターネットバンキングによる支払、またはATMからのお支払いが可能です。
  - ・ 全てのお支払いで利用可能で、限度額は30万円です。

※30万円を超えるお支払いの場合は口座振替となります。

※1申請につき、1支払いが必要です。

複数の申請分の支払いを合算してのお振込みはおやめください。

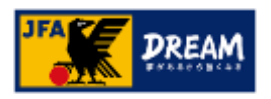

3-1. お支払い手続き画面 ~お支払い詳細設定・入力~ ※かんたんコンビニ決済でのお支払いの場合

■ お支払いの詳細情報を入力します。

| シュニマのお      | ら支払い           |                                    |
|-------------|----------------|------------------------------------|
| 氏名          | 澱粕             | 秋田                                 |
| email       | test09877@fant | tasista2014.net                    |
| email(確認用)  | test09877@fant | tasista2014.net                    |
| 電話番号        | 312345678      |                                    |
| 2. UNE & BE | レビニを選択して下      | Fðu                                |
| ◉ セブンイレ:    | ラン 🛃           | ローソン LAWSON                        |
| ◎ ファミリーマ    |                | <ul> <li>◎ サークルKサンクス ()</li> </ul> |
| ◎ ミニストップ    |                | ◎ デイリーヤマザキ 😥                       |
| A + 1       |                | لم)                                |

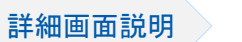

■ こちらは収納代行会社のシステムの画面となります。

明細・お支払い お支払い詳細 方法の選択 お支払い詳細 の確認 お支払いの 完了

#### 画面説明

お支払い詳細・設定入力画面

かんたんコンビニ決済でお支払いの場合の詳 細情報入力画面です。

#### 重要ポイント

- ① 氏名、メールアドレス、電話番号を入力します。
- ② 利用するコンビニを選択します。
- ③ 「次へ」ボタンを押します。

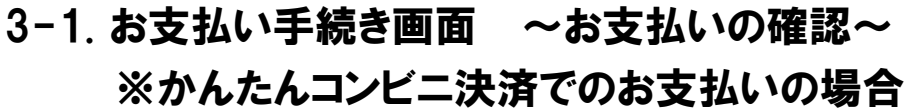

#### ■ お支払い内容を確認します。

| 下記の内容で購                        | 入参します。 |                              |  |  |  |
|--------------------------------|--------|------------------------------|--|--|--|
| 内容をご確認の上、よろしければ「購入」ボタンを押下ください。 |        |                              |  |  |  |
| ご購入内容の研                        | 在認     |                              |  |  |  |
| お支払方法                          | WebCVS | 3                            |  |  |  |
| 商品名                            | 新規チー   | - ム登録料                       |  |  |  |
| ご購入金額                          | ¥9,141 |                              |  |  |  |
| お客様情報                          |        |                              |  |  |  |
| 氏名                             |        | 蹴鞠秋田                         |  |  |  |
| email                          |        | test09877@fantasista2014.net |  |  |  |
| 電話番号                           |        | 0312345678                   |  |  |  |
| お支払いになるコンビニ                    |        | セブンイレブン                      |  |  |  |

■ こちらは収納代行会社のシステムの画面となります。

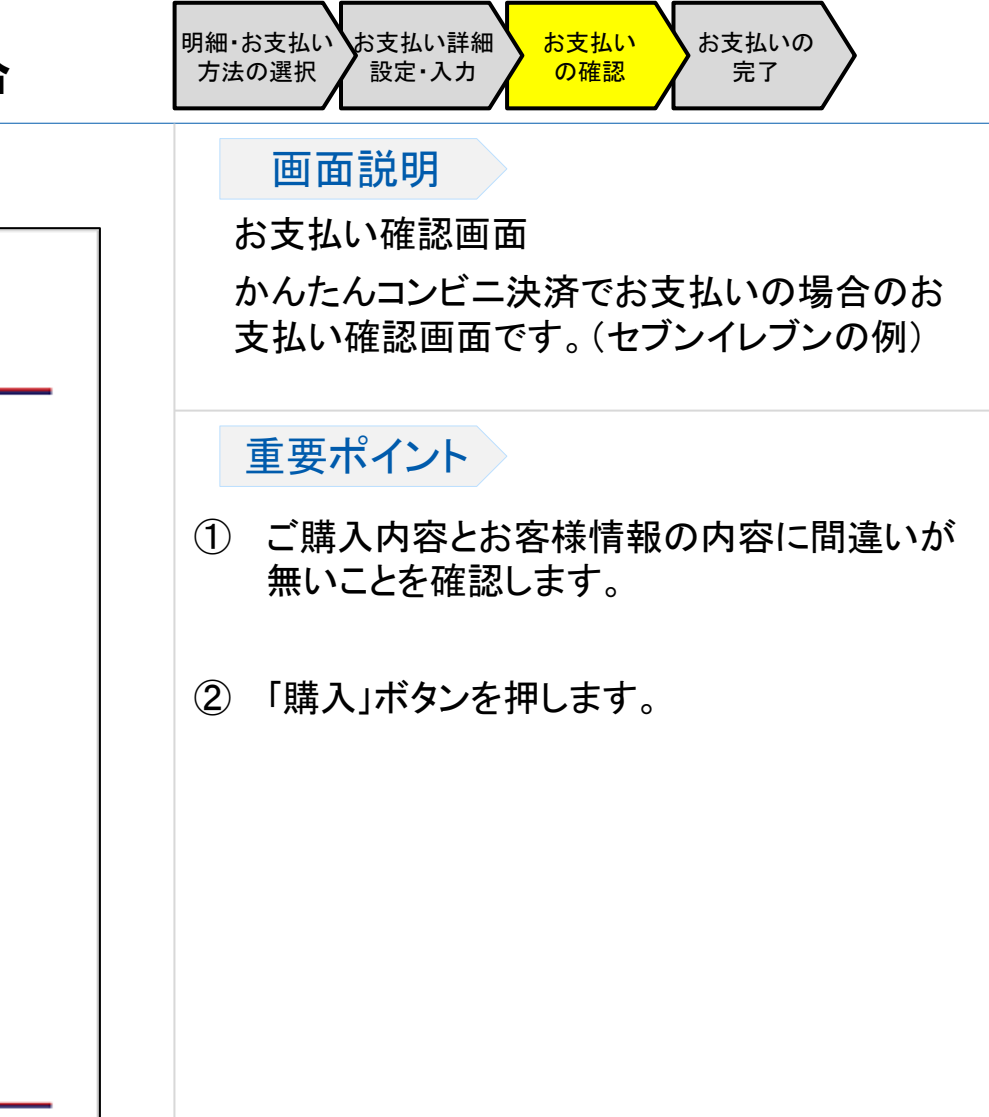

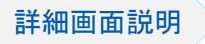

# 3-1. お支払い手続き画面 ~お支払いの完了~ ※かんたんコンビニ決済でのお支払いの場合

■「戻る」ボタンを押します。

| コンピニ                                      | ショルフモナリないた。<br>請求権報は以下になります。<br>こともちませいの際に必要な法律になりますので                            |
|-------------------------------------------|-----------------------------------------------------------------------------------|
| an an an an an an an an an an an an an a  | らなみ支払いの際に必要な確認になりますので、<br>面を閉じる前に必ずお控え下さい。米米                                      |
| 尚、KIC<br>コンビニ<br>イセーマ                     | KOFFマイページの[支払・記述状況確認]ボタンからも、<br>請求情報・お支払期限をご確認いただけます。<br>2010年1月1日、「おおどか」といいたけます。 |
|                                           | 真かの労働者も、エモルマンより出力いただすより。)<br>に必お買びの方へ                                             |
| 「受付<br>店舗3                                | ●号・確認番号」(例:12345678-123456789)について、<br>ほく(Loppi)で申込券を出力する際は、「受付番号」に               |
| 前半の                                       | 9桁、「確認番号」に後半の9桁をご入力下さい。                                                           |
| at all as the same                        |                                                                                   |
| 「開入処理の?                                   | 6.                                                                                |
| +1.32 再可容但见/                              |                                                                                   |
| TRIDE CIRC                                |                                                                                   |
| <u>お店舗で開た</u><br>お支払方法                    | コンピニ払い                                                                            |
| <u>あらませ時に</u><br>お支払方法<br>お支払いにな<br>るコンビニ | コンピニ払い<br>セブンイレブン                                                                 |

■ こちらは収納代行会社のシステムの画面となります。

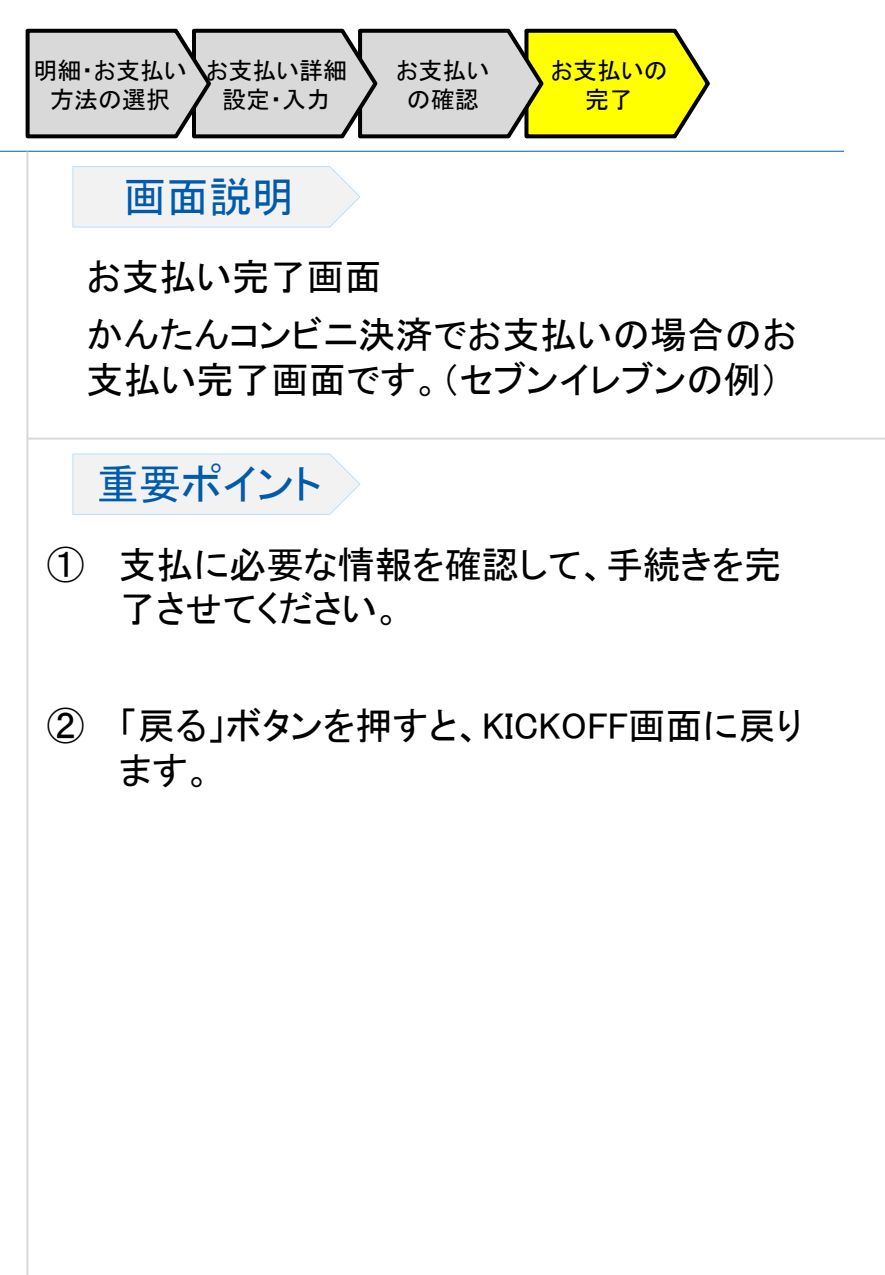

47

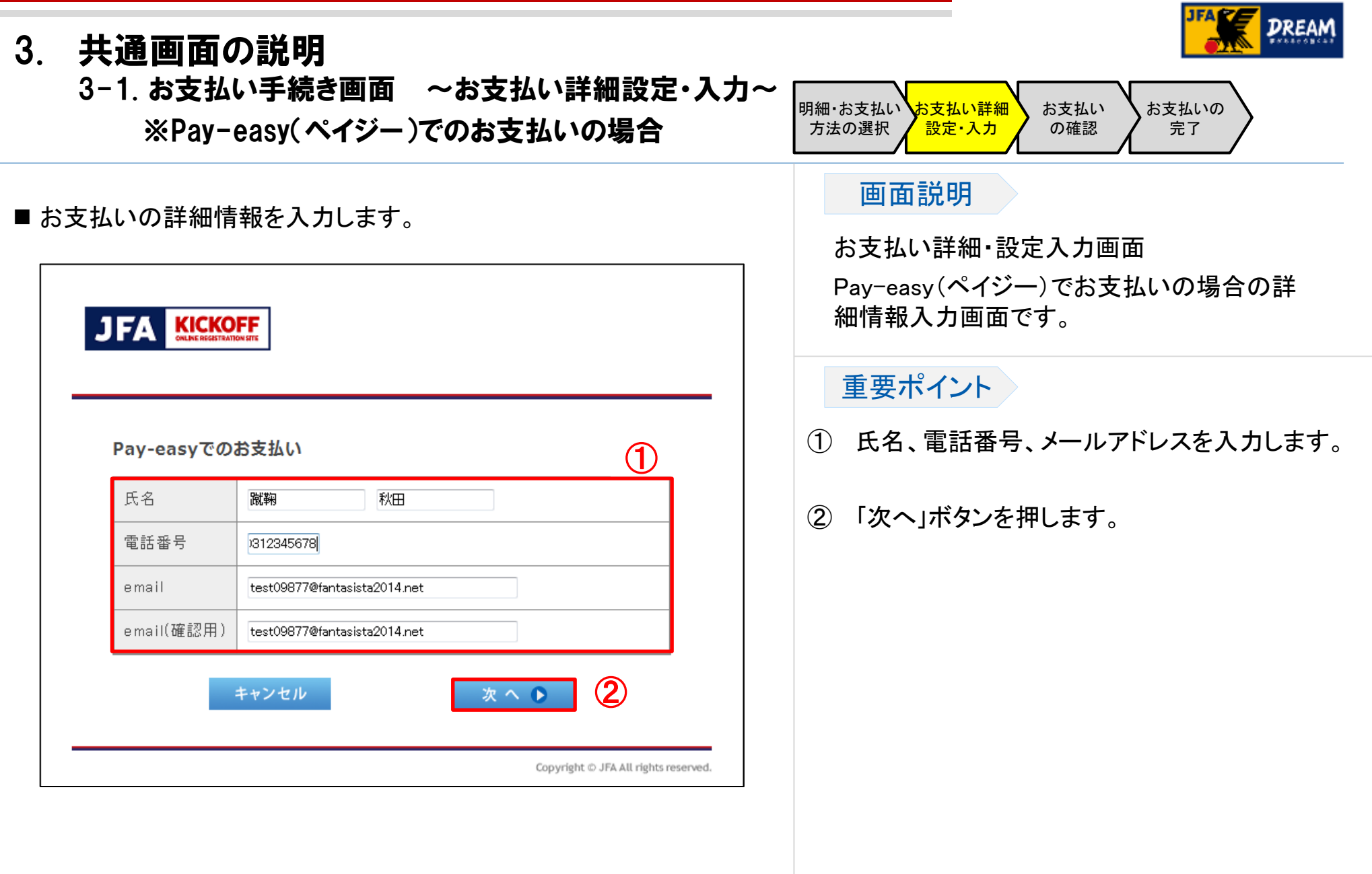

3-1. お支払い手続き画面 ~お支払いの確認~ ※Pay-easy(ペイジー)でのお支払いの場合

#### ■ お支払い内容を確認します。

詳細画面説明

| 内容をご確認       | で購入す<br>8の上、 | ≗します。<br>よろしければ              | 「購入」ボタンを押下くだ | さい。 | (1    |
|--------------|--------------|------------------------------|--------------|-----|-------|
| ご購入内容        | の確認          | 8                            |              |     |       |
| お支払方法        |              | Pay-easy                     |              |     |       |
| 商品名          |              | 新規テーム登録料                     |              |     |       |
| ご購入金額 ¥9,141 |              |                              |              |     |       |
| ご購入明細        | I            |                              |              |     |       |
| 商品ID         |              |                              | 商品名          | 故量  | 税込小計  |
| 15820        | 极            | 附結購読料                        | ŧ            | 1   | ¥5,00 |
| 15917        | JI           | =Aチーム登                       | · 淮梁 冲斗      | 1   | ¥2,00 |
| 15929        | JI           | Fチーム登                        | ast 料        | 1   | ¥2,00 |
| 99999 システム利用 |              | 料                            | 1            | ¥14 |       |
| お客様情報        | l            |                              |              |     |       |
| 氏名           |              | 跳鞠秋田                         |              |     |       |
| 電話番号         |              | 0312345678                   |              |     |       |
| email        |              | test09877@fantasista2014.net |              |     |       |

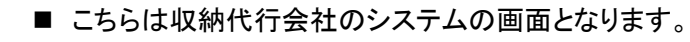

|     | 明細・お支払い お支払い詳細 お支払い お支払いの<br>方法の選択 設定・入力 の確認 完了                          |
|-----|--------------------------------------------------------------------------|
|     | 画面説明                                                                     |
| _   | お支払い確認画面<br>Pay-easy(ペイジー)でお支払いの場合のお支<br>払い確認画面です。                       |
|     | <ul> <li>重要ポイント</li> <li>ご購入内容、ご購入明細、お客様情報の内容に間違いが無いことを確認します。</li> </ul> |
|     | ②「購入」ボタンを押します。                                                           |
|     |                                                                          |
| od. |                                                                          |

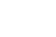

49

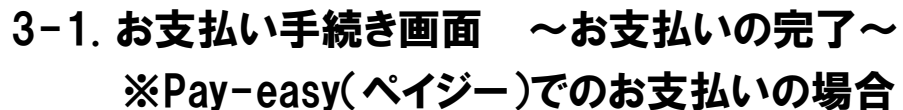

■「戻る」ボタンを押します。

JFA KICKOFF ご購入の受付け完了 1 ご購入の受付が完了しました。 以下のリンク情報からPay-easyお支払い情報をご確認ください。 尚、お客様のメールアドレスへも通知されます。 お支払情報確認は こちら からご確認をお願い致します。 (2) Copyright © JFA All rights reserved.

明細・お支払い お支払い詳細 お支払い お支払いの 方法の選択 完了 設定・入力 の確認 画面説明 お支払い完了画面 Pav-easy(ペイジー)でお支払いの場合のお支 払い完了画面です。 重要ポイント ① 支払に必要な情報を確認、または印刷して 控えて各コンビニの端末やレジにてお手続 きを完了させてください。 ② 「戻る」ボタンを押すと、KICKOFF画面に戻り ます。

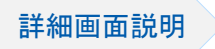

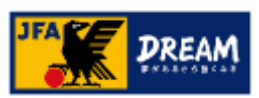

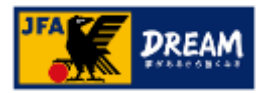

# 改定履歴

| 変更日/更新日    | 版   | 変更理由・変更内容                        |  |  |  |
|------------|-----|----------------------------------|--|--|--|
| 2014/12/22 | 1.0 | 初版                               |  |  |  |
| 2015/5/18  | 1.1 | マイページのマッチコミッショナー表示、リフレッシュポイント表示等 |  |  |  |
| 2016/1/13  | 1.2 | 推奨環境の変更、ポップアップブロック解除のIE旧Verを削除   |  |  |  |
| 2016/7/4   | 1.3 | 推奨環境の変更(Windows10を追加)            |  |  |  |
| 2017/12/18 | 1.4 | ロゴマークの変更・修正                      |  |  |  |
| 2022/08/02 | 1.5 | JFA IDサイトの変更に伴う修正                |  |  |  |
| 2022/10/01 | 1.6 | レイアウト更新                          |  |  |  |
| 2025/5/22  | 1.7 | レイアウト更新                          |  |  |  |